# **USER MANUAL**

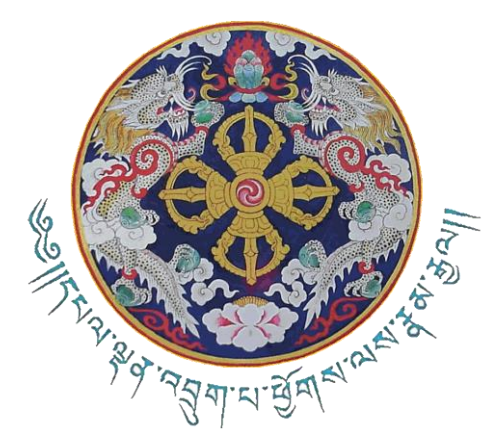

# สู้สาวสิ่ณหิสาวยุพรรราวส์เวสูณริมาญลาฟ

# electronic Daily Allowance & Travel System (eDATS)

MINISTRY OF FINANCE Department of Public Accounts June 2021

#### Disclaimer

The information contained in these documents is confidential, privileged and only for the information of the intended recipient and may not be used, published or redistributed in whole or part without the prior written consent of Ministry of Finance. The recipient of this information, by its retention and use, agrees to protect the same from loss, theft or unauthorized use.

@First Version, 2021, Ministry of Finance

| Version No. | Date       | Description  | Author           |  |
|-------------|------------|--------------|------------------|--|
| 0.1         | 21.01.2021 | First Draft  | Sonam Tobgay     |  |
|             |            |              | Chimi Wangmo     |  |
|             |            |              | Tshering Dolkar  |  |
|             |            |              | Thinley Yangchen |  |
| 0.1         | 27.01.2021 | Second Draft | Sonam Tobgay     |  |
|             |            |              | Tshering Pem     |  |
| 0.1         | 29.01.2021 | Third Draft  | Sonam Tobgay     |  |
|             |            |              | Chimi Wangmo     |  |
|             |            |              | Tshering Dolkar  |  |
|             |            |              | Tshering Pem     |  |
| 0.1         | 18.05.2021 | Fourth Draft | Sonam Tobgay     |  |
| 0.1         | 06.07.2021 | Fifth Draft  | Sonam Tobgay     |  |

#### **Table of Contents**

| Pa  | rt I: Gene  | ral Guidelines                 |  |  |  |  |
|-----|-------------|--------------------------------|--|--|--|--|
| 1.  | Preface     |                                |  |  |  |  |
| 2.  | Pre-requ    | <b>isites</b> 1                |  |  |  |  |
| 3.  | Registra    | tion1                          |  |  |  |  |
| 4.  | Login       |                                |  |  |  |  |
| 5۰  | Retrievir   | ng Password                    |  |  |  |  |
| Pa  | rt II: Guid | lelines for General Users      |  |  |  |  |
| 2.1 | Process 7   | ΓA/DA5                         |  |  |  |  |
|     | 2.1.1       | Travel Order5                  |  |  |  |  |
|     | 2.1.2       | Travel Authorization           |  |  |  |  |
|     | 2.1.3       | Travel Extension14             |  |  |  |  |
|     | 2.1.4       | Travel Allowance Claim         |  |  |  |  |
|     | 2.1.5       | Form II: New Distance & Dolam  |  |  |  |  |
|     | 2.1.6       | Form III: New Station & Others |  |  |  |  |
| Pa  | rt III: Gui | delines for Administrators     |  |  |  |  |
| 3.1 | Master A    | dministrator (DPA)23           |  |  |  |  |
|     | 3.1.1       | Add AU Category23              |  |  |  |  |
|     | 3.1.2       | Administrative Name24          |  |  |  |  |
|     | 3.1.3       | Department25                   |  |  |  |  |
|     | 3.1.4       | Station                        |  |  |  |  |
|     | 3.1.5       | Distance27                     |  |  |  |  |
|     | 3.1.6       | Grade & Entitlements           |  |  |  |  |
|     | 3.1.7       | Travel Type                    |  |  |  |  |
|     | 3.1.8       | User Management                |  |  |  |  |
|     | 3.1.9       | Mapping of Agency              |  |  |  |  |

| 3.1.10        | Form II: New Distance & Dolam                     |
|---------------|---------------------------------------------------|
| 3.1.11        | Form III: New Station & Others                    |
| 3.2 Agency A  | Administrator                                     |
| 3.2.1         | User Management                                   |
| 3.2.2         | Mapping of Employees to the Approving Authority34 |
| 3.2.3         | Map Verifying Authority                           |
| 3.2.4         | Transfer of Employee                              |
| Part IV: Gui  | delines for Approving & Verifying Authorities     |
| 4.1 Approvi   | ng Authority                                      |
| 4.1.1         | Travel Authorization (Approval)                   |
| 4.1.2         | Travel Extension (Approval)                       |
| 4.1.3         | Travel Allowance Claim (Approval)                 |
| 4.1.4         | Form I: New Registration43                        |
| 4.2 Verifying | g Authority44                                     |
| 4.2.1         | Tour Advance                                      |
| 4.2.2         | Travel Allowance Claim                            |
| Part V: Repo  | orts                                              |
| 5.1 Reports.  |                                                   |
| 5.1.1         | Travel Register: Employee                         |
| 5.1.2         | Travel Register: Agency52                         |
| 5.1.3         | Travel Register: Advance53                        |
| 5.1.4         | Travel Allowance Claim54                          |
| 5.1.5         | Tour Advance Applied55                            |
| 5.1.6         | Distance & Station55                              |
| 5.1.7         | Employee Mapping56                                |
| 5.1.8         | Travel Register: Individual57                     |

## **Part I: General Guidelines**

VERSION 0.1, JUNE 2021

#### 1. Preface

The *electronic* Daily Allowance & Travel System (*e*DATS) is an online system to process the public servants travel entitlements. The submission of travel order/travel authorization and travel allowance claim shall be done through a single window at different time intervals as per the travel rules. The online system is a separate system and shall be integrated with *e*-PEMS in the near future. The broad processes, minimum conditions and timeline for submission are as per the provisions of BCSR 2018 & FRR 2016. This manual shall provide step by step guidance to the users to process their TA/DA online in the system. The manual contains five parts including the roles of Administrators, Approving & Verifying authorities and the General Users. The last part contains the reports generated from this system.

Currently, the system covers the in-country travel of the public servants including the local government functionaries. In the later phase of the development, the system shall commit to cater the ex-country travel allowances. This system aims to improve the efficiency and effectiveness of the use of public resources by leveraging the use of ICT/digital services through enhanced check and balance to achieve transparency and accountability in the budgetary agencies. Further, one of the objectives of eDATS is to bring uniformity in the application of the TA/DA rules in Budgetary Bodies.

#### 2. Pre-requisites

The prerequisites for preparation and submission of travel authorization and daily allowance claims by the public servants are as below;

- a. Register in the system: User shall register into the system and request respective agency administrator to activate his/her credentials.
- b. Assignment of Working Agency: The Agency Administrator shall assign the Approving Authority and Verifying Authority of the agency and map the employees under the relevant approving authority.
- c. Applicant must receive prior travel order approval from their agency's competent authorities to initiate their travel authorization and claims in the system.

#### 3. Registration

How to register into the *e*DATS?

Visit website https://edats.mof.gov.bt

| its.mof.gov.bt/register        | 'વેચ'જેે ત્ર વ્દ્યુર્ચ' ન ન્ટ વ્દ્ર થો.<br>onic Daily Allowance & | શુવ્ય રેઢ ભુગશ<br>Travel System ( <i>e</i> DATS) |             |           | 🛔 Login 🌘 🛔 Re |
|--------------------------------|-------------------------------------------------------------------|--------------------------------------------------|-------------|-----------|----------------|
| े 7 जेतुम् थ होते.<br>• २.२८.१ | Registration                                                      |                                                  |             |           |                |
|                                | CID/WP Number                                                     | 11704000010                                      |             |           |                |
|                                | Name                                                              | Sonam Tobgay                                     | Employee ID | 200501096 |                |
|                                | E-Mail Address                                                    |                                                  |             |           |                |
|                                | Password                                                          |                                                  |             |           |                |
|                                | Confirm Password                                                  |                                                  |             |           |                |
|                                |                                                                   | Register                                         |             |           |                |
|                                |                                                                   |                                                  |             |           |                |

Click on the **Register** button located at the top right corner on the Login page.

Fill up the following fields if you are first time user:

- i. *CID/WP Number:* Insert your CID number for Bhutanese user and Work Permit/Special Resident Permit number for non-Bhutanese user. Your Name & EID will be auto generated.
- ii. *E-mail Address:* Enter a valid email address. This will be your default username for this system.
- iii. *Password:* Create your own password using alpha-numeric, capital & small letter, special characters etc. If you forget your password, you can reset by using your email registered above.

#### 4. Login

#### How to log into the *e*DATS?

| edats.mof.gov.bt/login                                                                                                    |                                                                                                    |                                                                                                    | or ★                                                                                                    |
|----------------------------------------------------------------------------------------------------|----------------------------------------------------------------------------------------------------|----------------------------------------------------------------------------------------------------|----------------------------------------------------------------------------------------------------|
| ي المعادية المعادية المعادية المعادية المعادية المعادية المعادية المعادية المعادية المعادية المعادية المعادية ا<br>المعادية المعادية المعادية المعادية المعادية المعادية المعادية المعادية المعادية المعادية المعادية المعادية الم | ષાન્ટ્રે ત્વી ત્વા ગામ જ જ જ જ જ જ જ જ જ જ જ જ જ જ જ જ જ જ જ                                                              | গ্রশ্বা<br>stem (eDATS)                                                                                                    | Login Register                                                                                             |
|                                                                                                    | at Login                                                                                                    |                                                                                                    |                                                                                                    |
|                                                                                                    | Email                                                                                                    | sonamtobgay@mof.gov.bt                                                                                                    |                                                                                                    |
|                                                                                                    | Password                                                                                                    | •••••                                                                                                    |                                                                                                    |
|                                                                                                    | Fiscal Year                                                                                                    | 2020-2021 ~                                                                                                    |                                                                                                    |
|                                                                                                    |                                                                                                    | Login Forgot Your Password?                                                                                                    |                                                                                                    |
| <sup>66</sup> As a developing country, we had<br>resources are directed at improv<br>oversight, management, adminin<br>civil servants to ensure efficience                                                                         | ve limited resources. We m<br>ving the wellbeing of the pe<br>stration, and disbursement<br>y and effectiveness in utiliz | nust manage our available resources wisely, minin<br>sople, and in fulfilling our national vision. The civi<br>of funds for governance. So the responsibility fal<br>ing our scarce resources. <sup>27</sup> | nize waste, and ensure that all our<br>i service is tasked with the<br>Is squarely on the shoulders of our |
|                                                                                                    | н                                                                                                    | s Majesty Jigme Khesar Namgyel Wangchuck, Na                                                                                                    | tional Day Address, December 17, 2018                                                                      |
|                                                                                                    | Copyright                                                                                                    | © 2020   Department of Public Accounts                                                                                                    |                                                                                                    |
|                                                                                                    | Ministr                                                                                                    | y of Finance, Tashichhoedzong: Bhutan                                                                                                    |                                                                                                    |

Log into the system using your username and password created in *Section 3* of this manual. Once you are logged in, you will be registered as GUEST. To change your status to regular employee, you need to be activated by your Agency Administrator.

| НОМЕ |                                                                         |  |
|------|-------------------------------------------------------------------------|--|
|      |                                                                         |  |
|      |                                                                         |  |
|      | S Dashboard                                                             |  |
|      |                                                                         |  |
|      | You are logged in!<br>Contact your Agency Administrator for activation. |  |
|      | SUEST<br>Name: Tshering Deki                                            |  |
|      | EMP/CIDWP: 2001015/11704001494                                          |  |
|      | Designation: Deputy Chief Finance Officer                               |  |
|      | Organization: MINISTERS OFFICE / SECRETARIAT MINISTRY OF FINANCE        |  |

Once you are activated, your status will change to GENERAL. Only then you will be able to access the features in the system.

| PROCESS TADA | * REPORT *                                                       |  |
|--------------|------------------------------------------------------------------|--|
|              |                                                                  |  |
|              |                                                                  |  |
|              |                                                                  |  |
|              | V Dashboard                                                      |  |
|              |                                                                  |  |
|              | You are logged in!                                               |  |
|              | CENEDAL                                                          |  |
|              | Name: Tshering Deki                                              |  |
|              | EMP/CIDWP: 2001015/11704001494                                   |  |
|              | Designation: Deputy Chief Finance Officer                        |  |
|              | Organization: MINISTERS OFFICE / SECRETARIAT MINISTRY OF FINANCE |  |

#### 5. Retrieving Password

How to recover lost/forgot password?

i. Click on Forgot Your Password.

| a Login     |                             |
|-------------|-----------------------------|
| Email       | sonamtobgay@mof.gov.bt      |
| Password    | Password                    |
| Fiscal Year | 2020-2021 ~                 |
|             | Login Forgot Your Password? |

- ii. Enter your registered email address.
- iii. Click on the Send Password Reset Link button.

| Reset assword  |                          |  |
|----------------|--------------------------|--|
| E-Mail Address | sonamtobgay@mof.gov.bt   |  |
|                | Send Password Reset Link |  |

- iv. You will receive a temporary password.
- v. Using this temporary password, you will be asked to reset your password.

### **Part II: Guidelines for General Users**

VERSION 0.1, JUNE 2021

#### 2.1 Process TA/DA

How to create and submit Travel Order and Travel Authorization Form?

#### 2.1.1 Travel Order

To initiate Travel Order follow the steps below;

- i. Click on **Process TADA** module.
- ii. Select **Travel Authorization** from the drop down menu.

| IOME | PROCESS TADA -                           | REPORT -                                                         |                     |  |
|------|------------------------------------------|------------------------------------------------------------------|---------------------|--|
|      | Travels                                  |                                                                  |                     |  |
|      | <ul> <li>Travel Authorization</li> </ul> | <u>1</u>                                                         |                     |  |
|      | <ul> <li>Travel Extension</li> </ul>     |                                                                  |                     |  |
|      | ✓ Travel Allowance C                     | laim                                                             | Oashboard           |  |
|      | ✓ Form II: New Distar                    | nce & Dolam                                                      | You are logged in!  |  |
|      | <ul> <li>Form III: New Static</li> </ul> | on & Other                                                       | GENERAL             |  |
|      |                                          |                                                                  | Name: Tshering Deki |  |
|      |                                          | EMP/CIDWP: 2001015/11704001494                                   |                     |  |
|      |                                          | Designation: Deputy Chief Finance Officer                        |                     |  |
|      |                                          | Organization: MINISTERS OFFICE / SECRETARIAT MINISTRY OF FINANCE |                     |  |
|      |                                          |                                                                  |                     |  |

iii. Click on the Add Travel Order button in the Travel Order and Purpose window to create office order.

| Trave     | Travel Order and Purpose      |              |      |        |  |
|-----------|-------------------------------|--------------|------|--------|--|
| + Add     | Travel Order                  |              |      |        |  |
| No trave  | No travel purpose to display. |              |      |        |  |
| Travel    | Authorization                 |              |      |        |  |
| SL.       | Purpose of Travel             | Claim Agency | Date | Action |  |
| No travel | No travel order created.      |              |      |        |  |
|           |                               |              |      |        |  |

- iv. Fill up all the fields in the Set Travel Order and Purpose window. All the fields are mandatory.
  - Office Order Number: As mentioned in your approved travel order.
  - Purpose of Travel (Max 200 words): As mentioned in your travel order.
  - Insert Travel Start Date: As mentioned in your travel order.
  - Insert Travel End Date: As mentioned in your approved travel order.

| Set Travel Order and Purpose |                                     |  |  |
|------------------------------|-------------------------------------|--|--|
| Office Order Number          | Office order number                 |  |  |
| Purpose                      | Purpose of Travel (Max 200 Words)   |  |  |
|                              |                                     |  |  |
| Start Date                   | mm/dd/yyyy                          |  |  |
| End Date                     | mm/dd/yyyy                          |  |  |
| Approving Authority          | Select 🗸                            |  |  |
| Travel Type                  | Select Travel Type                  |  |  |
| CID/WP No.                   | Approving Authority's CID/WP Number |  |  |
| Name                         | Approving Authority's Name          |  |  |
| (                            | Save                                |  |  |
|                              |                                     |  |  |

 Under Approving Authority; Select Organization Authority to claim from your own agency or for regular travels. Select Interim Authority to claim from another agency. Select Designated Authority if the approving authority is from outside your working agency but the claims are from your own agency.

#### ELECTRONIC DAILY ALLOWANCE & TRAVEL SYSTEM: USER MANUAL 2021]

| Set Travel Order and Pur                                                                                                    | pose                                                                                                    | Set Travel Order and Pur                                                                                                    | pose                                                                                                    |
|----------------------------------------------------------------------------------------------------|----------------------------------------------------------------------------------------------------|----------------------------------------------------------------------------------------------------|----------------------------------------------------------------------------------------------------|
| Office Order Number<br>Purpose                                                                                                    | MoF/DPA/eDATS/2021 Testing                                                                                      | Office Order Number<br>Purpose                                                                                                    | MoF/DPA/eDATS/2021 Testing                                                                               |
| Start Date                                                                                                    | 05/20/2021                                                                                                    |                                                                                                    |                                                                                                    |
| End Date                                                                                                    | 05/28/2021                                                                                                    | Start Date                                                                                                    | 05/20/2021                                                                                               |
| Approving Authority                                                                                                    | Select V<br>Select                                                                                              | End Date                                                                                                    | 05/28/2021                                                                                               |
| Travel Type                                                                                                    | Organization Authority<br>Designated Authority<br>Interim Authority                                             | Approving Authority                                                                                                    | Organization Authority 🗸 🤨                                                                               |
| CID/WP No.                                                                                                    | Approving Authority's CID/WP Number                                                                             | Travel Type                                                                                                    | Full DA 🗸                                                                                                |
|                                                                                                    | Save                                                                                                    |                                                                                                    | Save                                                                                                    |
|                                                                                                    |                                                                                                    |                                                                                                    |                                                                                                    |
| Set Travel Order and Purp                                                                                                    | oose                                                                                                    | Set Travel Order and Purp                                                                                                    | pose                                                                                                    |
| Set Travel Order and Purp<br>Office Order Number                                                                                                  | MoF/DPA/eDATS/2021                                                                                              | Set Travel Order and Purp<br>Office Order Number                                                                                                  | MoF/DPA/eDATS/2021                                                                                       |
| Set Travel Order and Purp<br>Office Order Number<br>Purpose                                                                                       | MoF/DPA/eDATS/2021 Testing                                                                                      | Set Travel Order and Purp<br>Office Order Number<br>Purpose                                                                                       | MoF/DPA/eDATS/2021                                                                                       |
| Set Travel Order and Purp<br>Office Order Number<br>Purpose<br>Start Date                                                                         | MoF/DPA/eDATS/2021 Testing 05/20/2021                                                                           | Set Travel Order and Purp<br>Office Order Number<br>Purpose<br>Start Date                                                                         | MoF/DPA/eDATS/2021 Testing 05/23/2021                                                                    |
| Set Travel Order and Purp<br>Office Order Number<br>Purpose<br>Start Date<br>End Date                                                             | MoF/DPA/eDATS/2021       Testing       05/20/2021       05/28/2021                                              | Set Travel Order and Purp<br>Office Order Number<br>Purpose<br>Start Date<br>End Date                                                             | MoF/DPA/eDATS/2021       Testing       05/23/2021       05/26/2021                                       |
| Set Travel Order and Purp<br>Office Order Number<br>Purpose<br>Start Date<br>End Date<br>Approving Authority                                      | MoF/DPA/eDATS/2021 Testing 05/20/2021 05/28/2021 Designated Authority                                           | Set Travel Order and Purp<br>Office Order Number<br>Purpose<br>Start Date<br>End Date<br>Approving Authority                                      | MoF/DPA/eDATS/2021 Testing 05/23/2021 05/26/2021 Interim Authority                                       |
| Set Travel Order and Purp<br>Office Order Number<br>Purpose<br>Start Date<br>End Date<br>Approving Authority<br>Travel Type                       | MoF/DPA/eDATS/2021 Testing 05/20/2021 05/28/2021 Designated Authority Full DA                                   | Set Travel Order and Purp<br>Office Order Number<br>Purpose<br>Start Date<br>End Date<br>Approving Authority<br>Travel Type                       | MoF/DPA/eDATS/2021<br>Testing<br>05/23/2021<br>05/26/2021<br>Interim Authority<br>Full DA                |
| Set Travel Order and Purp<br>Office Order Number<br>Purpose<br>Start Date<br>End Date<br>Approving Authority<br>Travel Type<br>CID/WP No.         | MoF/DPA/eDATS/2021  Testing  05/20/2021  05/28/2021  Designated Authority  Full DA  10602000312                 | Set Travel Order and Purp<br>Office Order Number<br>Purpose<br>Start Date<br>End Date<br>Approving Authority<br>Travel Type<br>CID/WP No.         | MoF/DPA/eDATS/2021<br>Testing<br>05/23/2021<br>05/26/2021<br>Interim Authority<br>Full DA<br>10602000312 |
| Set Travel Order and Purp<br>Office Order Number<br>Purpose<br>Start Date<br>End Date<br>Approving Authority<br>Travel Type<br>CID/WP No.<br>Name | MoF/DPA/eDATS/2021  Testing  05/20/2021  05/28/2021  Designated Authority  Full DA  I0602000312  Tshering Dorji | Set Travel Order and Purp<br>Office Order Number<br>Purpose<br>Start Date<br>End Date<br>Approving Authority<br>Travel Type<br>CID/WP No.<br>Name | MoF/DPA/eDATS/2021 Testing 05/23/2021 D5/26/2021 Interim Authority Full DA I0602000312 Tshering Dorji    |

- Enter the *CID/WP number of the Interim/Designated Authority*. Name will be auto generated. However, in order to auto generate the name of Approving Authority, the particular authority should be first assigned the role by the respective Agency Administrator.
- Select appropriate *Travel Type* from the drop down list.
- Click the **Save** button to generate Travel Authorization.

| Data       | a saved successfully                    |                    |           |                         |           |                   |                | ×            |
|------------|-----------------------------------------|--------------------|-----------|-------------------------|-----------|-------------------|----------------|--------------|
| Tra        | vel Order and P                         | Purpose            |           |                         |           |                   |                |              |
| + /        | Add Travel Order                        |                    |           |                         |           |                   |                |              |
| SL.        | Order Number                            | Travel Purpose     | Invitee   | Date                    | Ap        | proving Authority | Action/Remarks |              |
| 1          | MoF/DPA/eDATS/2021                      | Testing            | No        | 23/05/2021 - 26/05/2021 | Tsl       | hering Dorji      | 🕝 💼 🖾 Add      | Participants |
| Tra<br>sı. | avel Authorization<br>Purpose of Travel | Claim Agency       |           |                         | Date      |                   | Action         |              |
| 1          | Testing                                 | DEPARTMENT OF PUBL | IC ACCOUN | ITS MOF                 | 23 May 20 | 21 - 26 May 2021  | Create New Au  | uthorization |
|            |                                         |                    |           |                         |           |                   |                |              |

v. Once the Office Order is being created, the initiator can add participants traveling in a group or organizing a training/workshop under the same office order number from the same office.

| Participar          | nts List    |               |             |        |        |
|---------------------|-------------|---------------|-------------|--------|--------|
| 114070004           | 59          | 200807028     | Sonam Lhamo |        | Add    |
| SL.                 | Employee ID | CID/WP Number | Employee    | Agency | Action |
| No data to display. |             |               |             |        |        |

- vi. Click on the Add Participants button and fill up the following field;
  - Insert *CID/WP Number* to add participants with same travel order.
  - Click on Add button to send the travel order and travel authorization to the participant. The
    participant need not create separate travel order.
  - The Travel Authorization field gets auto generated once the Travel Order is being saved.

#### 2.1.2 Travel Authorization

i. Click on the **Create New Authorization** button to create the Travel Authorization Form.

| Tra        | vel Order and F                        | Purpose            |            |                         |                           |                          |
|------------|----------------------------------------|--------------------|------------|-------------------------|---------------------------|--------------------------|
| <b>+</b> A | dd Travel Order                        |                    |            |                         |                           |                          |
| SL.        | Order Number                           | Travel Purpose     | Invitee    | Date                    | Approving Authority       | Action/Remarks           |
| 1          | MoF/DPA/eDATS/2021                     | Testing            | No         | 23/05/2021 - 26/05/2021 | Tshering Dorji            | 🕼 📋 🔚 Add Participants   |
| Tra<br>sı. | vel Authorization<br>Purpose of Travel | Claim Agency       |            |                         | Date                      | Antion                   |
| 1          | Testing                                | DEPARTMENT OF PUBL | LIC ACCOUN | ITS MOF                 | 23 May 2021 - 26 May 2021 | Create New Authorization |

ii. Click on the Add New button to add travel details.

| Royal Government of Bhutan               |                   |         |                                            |                         | Agency:DEPARTMENT OF PUBLIC ACCOUNTS<br>ACCOUNTS MOF | FAM-4.1 |
|------------------------------------------|-------------------|---------|--------------------------------------------|-------------------------|------------------------------------------------------|---------|
|                                          |                   |         | TRAVEL A                                   | UTHORIZATION FOR        | м                                                    |         |
| Name of Employe                          | ee: Sonam Tobgay  |         | Po                                         | sition Level: <b>P1</b> | Number: <b>4262100012</b>                            |         |
| CIDWP No.:11/0                           | 4000010           |         | Taxpayer Number: SAP72393 Date: 25-05-2021 |                         |                                                      |         |
| Purpose of Travel                        | : Testing         |         | Account                                    | 1000/0404               |                                                      |         |
| + Add New                                |                   |         |                                            |                         |                                                      |         |
|                                          | From              |         | То                                         |                         | Travel Mode                                          | Action  |
| Station                                  | Date              | Station |                                            | Date                    |                                                      |         |
|                                          |                   |         |                                            |                         |                                                      |         |
| No data to display.                      |                   |         |                                            |                         |                                                      |         |
| No data to display.                      | na Fundance Nu O  |         |                                            |                         |                                                      |         |
| No data to display.<br>Estimated Traveli | ng Expenses: Nu.0 |         |                                            |                         |                                                      |         |

• Select status as **Journey** if you are travelling/transit halt and **Halt** if you are on halt in a particular place.

| Tour    | Authorization: A | DD Travel Details Status: Select | •          |                 |   |                  | Start Date: 05-Jul-2021<br>End Date: 08-Jul-2021 |
|---------|------------------|----------------------------------|------------|-----------------|---|------------------|--------------------------------------------------|
| Station | Date             | Dzongkhag Journey<br>Halt        | Gewog      |                 |   | Station          |                                                  |
| Start   | 05/07/2021       | Select dzongkhag                 | ✓ Select [ | Dzongkhag first | ~ | Select Station 🗸 | •                                                |
| End     | 08/07/2021       | Select dzongkhag                 | ✓ Select [ | Ozongkhag first | ~ | Select Station 🗸 | •                                                |
|         |                  | Mode of Travel: S                | elect      | ~               |   |                  |                                                  |

- Select *Start date* as per your travel order.
- Select places from the drop down lists under Dzongkhag, gewog and station in the *Start/End station*.

| Toui    | r Authorization: <b>ADD</b> | Travel Details         |                                                                    |                                     |
|---------|-----------------------------|------------------------|--------------------------------------------------------------------|-------------------------------------|
|         |                             | Status: Journey 🗸      | Start Da<br>End Dat                                                | ite: 23-May-2021<br>te: 26-May-2021 |
| Station | Date                        | Dzongkhag              | Gewog                                                              |                                     |
| Start   | 05/23/2021                  | Select dzongkhag 💊     | Select Dzongkhag first      Select Station                         |                                     |
| End     | 05/23/2021                  | Select dzongkhag       | <ul> <li>Select Dzongkhag first</li> <li>Select Station</li> </ul> |                                     |
|         |                             | Mode of Travel: Select | v                                                                  |                                     |
|         |                             |                        | Save                                                               |                                     |

- Select **mode of travel** i.e. Private Car/Government/Pool Vehicle/Porter Pony/By Air.
- Click on the **Save** button.

| Tour    | Authorization: <b>ADD</b> | Travel Details                                                              |                                    |                                                  |
|---------|---------------------------|-----------------------------------------------------------------------------|------------------------------------|--------------------------------------------------|
|         |                           | Status: Journey 🗸                                                           |                                    | Start Date: 23-May-2021<br>End Date: 26-May-2021 |
| Station | Date                      | Dzongkhag                                                                   | Gewog                              | Station                                          |
| Start   | 05/23/2021                | THIMPHU ~                                                                   | THIMPHU DZONGKHAG 🖌                | THIMPHU V                                        |
| End     | 05/23/2021                | BUMTHANG ~                                                                  | BUMTHANG DZONGKHAG V               | BUMTHANG 🗸                                       |
|         |                           | Mode of Travet: Select<br>Select<br>Private<br>Govern<br>Porter /<br>By Air | Car<br>ment / Pool Vehicle<br>Pony |                                                  |

| Royal Governme                                                                                        | ent of Bhutan                                                         |                              |                                                                               | Agency: DEPARTMENT OF PUBLIC ACCOUNTS MOF            | PAM-4.1<br>UNTS / DEPARTMENT OF PUBLIC |
|----------------------------------------------------------------------------------------------------|-----------------------------------------------------------------------|------------------------------|-------------------------------------------------------------------------------|------------------------------------------------------|----------------------------------------|
|                                                                                                    |                                                                       | TRAVEL AU                    | THORIZATION FOR                                                               | м                                                    |                                        |
| Name of Employ<br>CIDWP No.: <b>117</b><br>Position Title: <b>Ch</b><br>Purpose of Trave<br>+ Add New | ree: Sonam Tobgay<br>04000010<br>nief Accounts Officer<br>el: Testing | Pos<br>Taxpayer<br>Account N | ition Level: <b>P1</b><br>Number: <b>SAP72393</b><br>Iumber: <b>100373434</b> | Number: <b>4262100012</b><br>Date: <b>25-05-2021</b> |                                        |
|                                                                                                    | From                                                                  |                              | То                                                                            |                                                      |                                        |
| Station                                                                                               | Date                                                                  | Station                      | Date                                                                          | Travel Mode                                          | Action                                 |
| THIMPHU                                                                                               | 23/05/2021                                                            | BUMTHANG                     | 23/05/2021                                                                    | Private Car                                          |                                        |
| Estimated Travel<br>Advance Require                                                                   | ling Expenses: <b>Nu.5772</b><br>ed: Nu. <b>0</b>                     | Advance amount               | Apply for A                                                                   | sdvance                                              |                                        |

iii. Click on Add New button to complete your journey from/to the station of origin and the halt in the destination station. Remember for each journey/station of halt, you have to add new button separately.

| Royal Government of Bhutan                                                                                               |                                                     |                           | FAM-4 Agency:DEPARTMENT OF PUBLIC ACCOUNTS / DEPARTMENT OF PUBLIC ACCOUNTS MOF              |                                                      |        |  |  |
|----------------------------------------------------------------------------------------------------|-----------------------------------------------------|---------------------------|---------------------------------------------------------------------------------------------|------------------------------------------------------|--------|--|--|
|                                                                                                    |                                                     | TRAVEL A                  | UTHORIZATION FOR                                                                            | м                                                    |        |  |  |
| Name of Employee: S<br>CIDWP No.: <b>1170400</b><br>Position Title: <b>Chief /</b><br>Purpose of Travel: Tr<br>+ Add New | Sonam Tobgay<br>00010<br>Accounts Officer<br>esting | Po<br>Taxpayer<br>Account | sition Level: <b>P1</b><br><sup>.</sup> Number: <b>SAP72393</b><br>Number: <b>100373434</b> | Number: <b>4262100012</b><br>Date: <b>25-05-2021</b> |        |  |  |
|                                                                                                    | From                                                |                           | То                                                                                          | Travel Mede                                          | Action |  |  |
| Station                                                                                                    | Date                                                | Station                   | Date                                                                                        | Havermode                                            | Action |  |  |
| THIMPHU                                                                                                    | 23/05/2021                                          | BUMTHANG                  | 23/05/2021                                                                                  | Private Car                                          |        |  |  |
| BUMTHANG                                                                                                    | 24/05/2021                                          | MONGAR                    | 24/05/2021                                                                                  | Private Car                                          | 6      |  |  |
| Estimated Traveling  <br>Advance Required: N                                                                             | Expenses: <b>Nu.10360</b><br>Iu. <b>0</b>           | Advance amoun             | t Apply for Ad                                                                              | lvance                                               |        |  |  |

iv. Once the travel authorization is saved, the estimated travel expenses will be auto calculated.

| Royal Government of Bhutan                                                                                                    |                                                   |                       | Age<br>Acce                                                                            | ENCY: DEPARTMENT OF PUBLIC ACCOUNTS MOF              | FAM-4.1<br>JNTS / DEPARTMENT OF PUBLIC |
|----------------------------------------------------------------------------------------------------|---------------------------------------------------|-----------------------|----------------------------------------------------------------------------------------|------------------------------------------------------|----------------------------------------|
|                                                                                                    |                                                   | TRAVEL                | AUTHORIZATION FORM                                                                     |                                                      |                                        |
| Name of Employee: S<br>CIDWP No.: <b>1170400</b><br>Position Title: <b>Chief A</b><br>Purpose of Travel: <b>Te</b><br>+ Add New | onam Tobgay<br>0010<br>accounts Officer<br>esting | F<br>Taxpay<br>Accoun | Position Level: <b>P1</b><br>er Number: <b>SAP72393</b><br>it Number: <b>100373434</b> | Number: <b>4262100012</b><br>Date: <b>25-05-2021</b> |                                        |
|                                                                                                    | From                                              |                       | То                                                                                     | Travel Made                                          | Action                                 |
| Station                                                                                                    | Date                                              | Station               | Date                                                                                   | Travet Mode                                          | Action                                 |
| THIMPHU                                                                                                    | 23/05/2021                                        | BUMTHANG              | 23/05/2021                                                                             | Private Car                                          |                                        |
| BUMTHANG                                                                                                    | 24/05/2021                                        | MONGAR                | 24/05/2021                                                                             | Private Car                                          |                                        |
| MONGAR                                                                                                    | 25/05/2021                                        | BUMTHANG              | 25/05/2021                                                                             | Private Car                                          |                                        |
| MONGAR                                                                                                    |                                                   |                       |                                                                                        |                                                      |                                        |

v. Fill in the **Apply for Advance** if advance is required. The system will restrict the amount at 90% of the total estimated travelling expenses.

| val Government of E                                                                                                 | 3hutan                                                             |                               | Ac                                                        | gency:DEPARTMENT OF PUBLIC ACCO                      | DUNTS / DEPARTMENT OF PUBLIC |
|----------------------------------------------------------------------------------------------------|--------------------------------------------------------------------|-------------------------------|-----------------------------------------------------------|------------------------------------------------------|------------------------------|
|                                                                                                    |                                                                    |                               | Warning!                                                  |                                                      |                              |
|                                                                                                    |                                                                    | Actual cl                     | aim is greater than ceiling                               |                                                      |                              |
| me of Employee: <b>So</b><br>WP No.: <b>11704000</b><br>sition Title: <b>Chief Ac</b><br>pose of Travel: <b>Tes</b> | nam Tobgay<br>1010<br>:counts Officer<br>:ting                     | _                             | ок                                                        | Number: <b>4262100012</b><br>Date: <b>25-05-2021</b> | 2                            |
| Add New                                                                                                    | From                                                               |                               | То                                                        |                                                      |                              |
| ition                                                                                                    | Date                                                               | Station                       | Date                                                      | Travel Mode                                          | Action                       |
| IMPHU                                                                                                    | 23/05/2021                                                         | BUMTHANG                      | 23/05/2021                                                | Private Car                                          |                              |
| IMTHANG                                                                                                    | 24/05/2021                                                         | MONGAR                        | 24/05/2021                                                | Private Car                                          | <b>C</b>                     |
| NGAR                                                                                                    | 25/05/2021                                                         | BUMTHANG                      | 25/05/2021                                                | Private Car                                          |                              |
| IMTHANG                                                                                                    | 26/05/2021                                                         | THIMPHU                       | 26/05/2021                                                | Govt. Vehicle                                        |                              |
| MTHANG<br>INGAR<br>IMTHANG<br>Imated Traveling Ex<br>vance Required: Nu                                             | 24/05/2021<br>25/05/2021<br>26/05/2021<br>xpenses: Nu.16448<br>. 0 | MONGAR<br>BUMTHANG<br>THIMPHU | 24/05/2021<br>25/05/2021<br>26/05/2021<br>Apply for Advar | Private Car<br>Private Car<br>Govt. Vehicle          |                              |

| TRAVEL AUTHORIZATION FORM                                                                                                    |                                                       |                                |                                                                                                   |                                           |        |  |  |
|----------------------------------------------------------------------------------------------------|-------------------------------------------------------|--------------------------------|---------------------------------------------------------------------------------------------------|-------------------------------------------|--------|--|--|
| Name of Employee:<br>CIDWP No.: <b>117040</b><br>Position Title: <b>Chief</b><br>Purpose of Travel: <sup></sup><br>+ Add New | Sonam Tobgay<br>000010<br>Accounts Officer<br>Testing | F<br>Taxpay<br>Accour          | Position Level: <b>P1</b><br>Taxpayer Number: <b>SAP72393</b><br>Account Number: <b>100373434</b> |                                           |        |  |  |
|                                                                                                    | From                                                  |                                | То                                                                                                | Travel Made                               | Astion |  |  |
| From                                                                                                    |                                                       | Station                        | Date                                                                                              | Travet Mode                               | Action |  |  |
| Station Date                                                                                                    |                                                       | BUMTHANG 23/05/2021            |                                                                                                   | Private Car                               |        |  |  |
| Station<br>THIMPHU                                                                                                    | 23/05/2021                                            | BUMTHANG                       | 23/05/2021                                                                                        | Private Car                               |        |  |  |
| Station<br>THIMPHU<br>BUMTHANG                                                                                               | 23/05/2021<br>24/05/2021                              | BUMTHANG                       | 23/05/2021<br>24/05/2021                                                                          | Private Car<br>Private Car                |        |  |  |
| Station<br>THIMPHU<br>BUMTHANG<br>MONGAR                                                                                     | 23/05/2021<br>24/05/2021<br>25/05/2021                | BUMTHANG<br>MONGAR<br>BUMTHANG | 23/05/2021<br>24/05/2021<br>25/05/2021                                                            | Private Car<br>Private Car<br>Private Car |        |  |  |

- vi. You can also edit/delete the entries before submission.
- vii. Click **Submit** button to submit the travel authorization to the Approving Authority for approval.

The following message will appear on the top left corner of the page, indicating your Travel Authorization is successfully submitted to the Approving Authority.

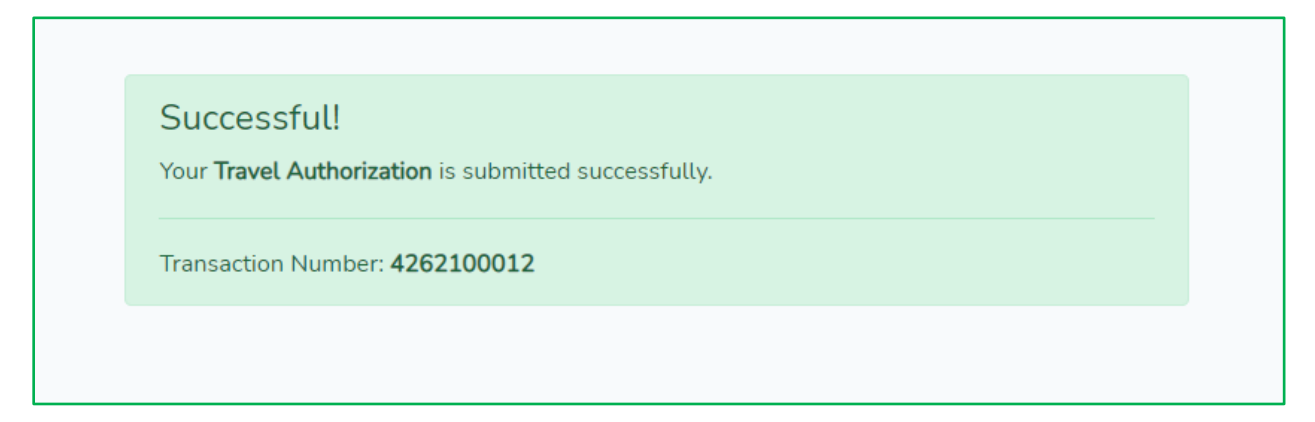

The status of your Travel Authorization will change to **Approved** when the Approving Authority approves. The transaction can be viewed in details under the **View** button.

| + 4 | Add Travel Order   |                |         |                       |                     |                        |
|-----|--------------------|----------------|---------|-----------------------|---------------------|------------------------|
| SL. | Order Number       | Travel Purpose | Invitee | Date                  | Approving Authority | Action/Remarks         |
| 1   | MoF/DPA/eDATS/2021 | Testing        | No      | 23/05/2021 - 26/05/20 | 21 Tshering Dorji   | 🕜 💼 🗮 Add Participants |
|     |                    |                |         |                       |                     |                        |
|     |                    |                |         |                       |                     |                        |
| Tra | vel Authorization  |                |         |                       |                     |                        |
| Tra | vel Authorization  |                |         |                       |                     |                        |

viii. Approved Travel Authorization can be cancelled if;

- i. There is no tour advance applied or not processed by the Verifying Authority.
- ii. If travel allowance claim is not generated/created.
- iii. Click on **Cancel Travel** button to cancel your tour.

#### 2.1.3 Travel Extension

How and when to create and submit travel extension?

Travel Extension can be applied after travel authorization is approved and before submitting the travel allowance claim.

To apply for Travel Extension,

- i. Click Process TADA module.
- ii. Select **Travel Extension** from the drop down menu.

| HOME | PROCESS TADA -                           | REPORT -    |                                                               |
|------|------------------------------------------|-------------|---------------------------------------------------------------|
|      | Travels                                  |             |                                                               |
|      | <ul> <li>Travel Authorization</li> </ul> | n           |                                                               |
|      | ✓ Travel Extension                       |             |                                                               |
|      | <ul> <li>Travel Allowance Cl</li> </ul>  | laim        | Dashboard                                                     |
|      | ✓ Form II: New Distan                    | nce & Dolam | You are logged in!                                            |
|      |                                          |             | GENERAL                                                       |
|      |                                          | EM          | Name: Tshering Deki<br>9/CIDWP: 2001015/11704001494           |
|      |                                          | De          | signation: Deputy Chief Finance Officer                       |
|      |                                          | Org         | anization: MINISTERS OFFICE / SECRETARIAT MINISTRY OF FINANCE |

The travel extension handle will be auto generated once the travel authorization is approved by the Approving Authority.

| Trav | vel Details: Travel Extensior | ו       |                      |                |
|------|-------------------------------|---------|----------------------|----------------|
| SL.  | Order Number                  | Purpose | Date                 | Action         |
| 1    | MoF/DPA/eDATS/2021            | Testing | 23 May - 26 May 2021 | Extension Date |
|      |                               |         |                      |                |

- iii. Click on Extension Date button.
- iv. Select the date of Extension To and Insert valid reasons for travel extension.

| Request for Trave | el Extension         |
|-------------------|----------------------|
| Extension From    | 05/26/2021           |
| Extension To      | mm/dd/yyyy           |
| Reason            | Reason for Extension |
|                   | Submit for Extension |

v. Click Submit for Extension button.

A following message on the top of the table as *Travel extension submitted successfully* will appear indicating your travel extension is submitted to the Approving Authority.

| Travel | l extension submitted successful | ly      |                      |                  | × |
|--------|----------------------------------|---------|----------------------|------------------|---|
|        |                                  |         |                      |                  |   |
| Trav   | vel Details: Travel Exte         | ension  |                      |                  |   |
|        |                                  |         |                      |                  |   |
| SL.    | Order Number                     | Purpose | Date                 | Action           |   |
| 1      | MoF/DPA/eDATS/2021               | Testing | 23 May - 26 May 2021 | Submitted 🕼 View |   |
|        |                                  |         |                      |                  |   |

To check the status of the time extension, go to the Travel Order and Travel Authorization screen.

|     |                                       |                      |                               | Search:         |
|-----|---------------------------------------|----------------------|-------------------------------|-----------------|
| SL. | <ul> <li>Purpose of Travel</li> </ul> | Requested Date       | Reason                        | Status          |
| 1   | Testing                               | 26 May - 28 May 2021 | Meeting in Trongsa & Wangduep | hodrang Pending |

The travel extension and travel authorization details will remain in your screen until you complete the Travel Allowance Claim.

| 5 <b>l</b> . | Order Number          | Purpose   | Date                 | Action          |
|--------------|-----------------------|-----------|----------------------|-----------------|
|              | MoF/DPA/eDATS/2021    | Testing   | 23 May - 28 May 2021 | Approved C View |
|              |                       |           |                      |                 |
|              |                       |           |                      |                 |
|              |                       |           |                      |                 |
| Free         | vel Deteiler Travel [ | vtancian  |                      |                 |
| Frav         | vel Details: Travel E | Extension |                      |                 |
| Frav         | vel Details: Travel E | xtension  |                      |                 |
| Trav         | vel Details: Travel E | Extension |                      |                 |
| Frav         | vel Details: Travel E | Extension |                      | Search:         |
| Frav<br>sl.  | vel Details: Travel E | extension | Reason               | Search:         |

The extended date in the Travel Order and Travel Authorization gets updated automatically. However, applicants must edit the extended duration accordingly on the Travel Allowance Claim while processing for the claim.

| <b>-</b> /   | Add Travel Order                        |                   |         |                |            |                     |                      |
|--------------|-----------------------------------------|-------------------|---------|----------------|------------|---------------------|----------------------|
| 5 <b>L</b> . | Order Number                            | Travel Purpose    | Invitee | Date           | $\frown$   | Approving Authority | Action/Remarks       |
| L            | MoF/DPA/eDATS/2021                      | Testing           | No      | 23/05/2021 - 2 | 28/05/2021 | Tshering Dorji      | 🕼 🗎 Add Participants |
|              |                                         |                   |         |                |            |                     |                      |
| Γra          | vel Authorization                       |                   |         |                |            |                     |                      |
| Tra<br>sı.   | avel Authorization<br>Purpose of Travel | )<br>Claim Agency |         |                | Date       | $\frown$            | Action               |

#### 2.1.4 Travel Allowance Claim

How to process Travel Allowance Claim?

- i. Click on **Process TADA** module.
- ii. Select Travel Allowance Claim from the dropdown menu.

| HOME | PROCESS TADA -                           | REPORT -    |                                                                |
|------|------------------------------------------|-------------|----------------------------------------------------------------|
|      | Travels                                  |             |                                                                |
|      | <ul> <li>Travel Authorization</li> </ul> | n           |                                                                |
|      | <ul> <li>Travel Extension</li> </ul>     |             |                                                                |
|      | ✓ Travel Allowance C                     | laim        | 🔇 Dashboard                                                    |
|      |                                          |             |                                                                |
|      | ✓ Form II: New Distant                   | nce & Dolam | You are logged in!                                             |
|      | ✓ Form III: New Station                  | on & Other  |                                                                |
|      |                                          |             | GENERAL                                                        |
|      |                                          |             | Name: Tshering Deki                                            |
|      |                                          | EM          | P/CIDWP: 2001015/11704001494                                   |
|      |                                          | De          | signation: Deputy Chief Finance Officer                        |
|      |                                          | Org         | janization: MINISTERS OFFICE / SECRETARIAT MINISTRY OF FINANCE |
|      |                                          |             |                                                                |

- iii. Travel Allowance Claim gets auto generated once the Travel Authorization is approved by the Approving Authority.
- iv. Click Create/View Travel Bill to process Travel Allowance Claim.

| Trav | Travel Details: Travel Claim |         |                               |                                  |  |  |
|------|------------------------------|---------|-------------------------------|----------------------------------|--|--|
| SL.  | Transaction Number           | Purpose | Agency                        | Action                           |  |  |
| 1    | 4262100012                   | Testing | DEPARTMENT OF PUBLIC ACCOUNTS | Create/view Travel Bill Evidence |  |  |
|      |                              |         |                               |                                  |  |  |

v. Click on the **edit icon** button under the **Action** column to insert actual time in each row.

| Total Action   |
|----------------|
| $\frown$       |
| 772            |
| 588 🕜 💼        |
| 588 🕜 💼        |
| 500 🕜 💼        |
| 51<br>4!<br>1! |

vi. Click on the **edit icon** button under the **Action** column to make necessary changes as per approved travel extension. While inserting the extended date, first edit the date of return journey and then change the date of halt.

|        |                    |      |    |    |    |            | ç            | Status: Jou | irney 🗸                 |   | Travel Date        | e: 23-May- | -2021 to 28-May-2021 |
|--------|--------------------|------|----|----|----|------------|--------------|-------------|-------------------------|---|--------------------|------------|----------------------|
| tation | Date               |      |    |    |    | т          | ime          |             | Dzongkhag               |   | Gewog              |            | Station              |
| tart   | <mark>05</mark> /2 | 6/20 | 21 |    |    | ][         | 09:00        | AM O        | BUMTHANG                | ~ | BUMTHANG DZONGKHAG | ~          | BUMTHANG             |
| nd     | Мау                | 2021 | •  |    |    | $\uparrow$ | $\downarrow$ | PM O        | THIMPHU                 | ~ | THIMPHU DZONGKHAG  | ~          | THIMPHU              |
|        | Su                 | Мо   | Tu | We | Th | Fr         | Sa           |             | L                       |   |                    |            |                      |
|        | 25                 | 26   | 27 | 28 | 29 | 30         | 1            | of Travel:  | Government Pool Vehicle | ~ |                    |            |                      |
|        | 2                  | 3    | 4  | 5  | 6  | 7          | 8            | (           | $\sim$                  |   |                    |            |                      |
|        | 9                  | 10   | 11 | 12 | 13 | 14         | 15           |             | Update                  |   |                    |            |                      |
|        | 16                 | 17   | 18 | 19 | 20 | 21         | 22           |             |                         |   |                    |            |                      |
| _      | 23                 | 24   | 25 | 26 | 27 | 28         | 29           |             |                         |   |                    |            |                      |
|        | 20                 | 21   | 1  | 2  | 2  | 4          | 6            |             |                         |   |                    |            |                      |

vii. Click on the Update button to save the changes.

| Royal Govern                                                                     | ment of Bh                                               | nutan                                                            |                                                                    |                                                                                                    |                                                                 | ۲                                                | AC                            | ency:DEPARTME     | NT OF PUBLIC AC                                | COUNTS / DEPA                        | FAM-4.<br>ARTMENT OF PUBLIC |
|----------------------------------------------------------------------------------|----------------------------------------------------------|------------------------------------------------------------------|--------------------------------------------------------------------|----------------------------------------------------------------------------------------------------|-----------------------------------------------------------------|--------------------------------------------------|-------------------------------|-------------------|------------------------------------------------|--------------------------------------|-----------------------------|
|                                                                                  |                                                          |                                                                  |                                                                    |                                                                                                    | TRA                                                             | EL ALLOWAN                                       | ICE CLAIM                     |                   |                                                |                                      |                             |
| Name of Emp<br>Position Title:<br>Purpose: Test<br>+ Add New                     | loyee: <b>Son</b><br>Chief Acco<br>ing                   | am Tobgay<br>ounts Officer                                       |                                                                    |                                                                                                    | Taxp<br>Acco                                                    | Position Leve<br>ayer Number: 1<br>unt Number: 1 | l: P1<br>SAP72393<br>00373434 | Nur<br>Dat        | mber: <b>42621000</b><br>te: <b>25 May 202</b> | 12<br>1                              |                             |
|                                                                                  | From                                                     |                                                                  |                                                                    | То                                                                                                    |                                                                 | Daily                                            | Mileage/Air                   | Porter / Pony     | Actual Expense                                 | Total                                | Action                      |
| Date                                                                             | Time                                                     | Station                                                          | Date                                                               | Time                                                                                                    | Station                                                         | Allowance                                        | Fare                          | r or cer / r only | Actual Expense                                 | Totat                                | Action                      |
| 22/05/2021                                                                       | 09:00:00                                                 | THIMPHU                                                          | 23/05/2021                                                         | 17:00:00                                                                                                | BUMTHANG                                                        | 1500                                             | 4272                          | 0                 | 0                                              | 5772                                 |                             |
| 25/05/2021                                                                       |                                                          |                                                                  |                                                                    |                                                                                                    |                                                                 |                                                  |                               |                   |                                                |                                      |                             |
| 24/05/2021                                                                       | 09:00:00                                                 | BUMTHANG                                                         | 24/05/2021                                                         | 17:00:00                                                                                                | MONGAR                                                          | 1500                                             | 3088                          | 0                 | 0                                              | 4588                                 |                             |
| 24/05/2021<br>25/05/2021                                                         | 09:00:00                                                 | BUMTHANG<br>MONGAR                                               | 24/05/2021<br>25/05/2021                                           | 17:00:00<br>17:00:00                                                                                    | MONGAR<br>BUMTHANG                                              | 1500<br>1500                                     | 3088<br>3088                  | 0                 | 0<br>0                                         | 4588<br>4588                         |                             |
| 25/05/2021<br>24/05/2021<br>25/05/2021<br>26/05/2021                             | 09:00:00<br>09:00:00<br>09:00:00                         | BUMTHANG<br>MONGAR<br>BUMTHANG                                   | 24/05/2021<br>25/05/2021<br>26/05/2021                             | 17:00:00<br>17:00:00<br>17:00:00                                                                        | MONGAR<br>BUMTHANG<br>TRONGSA                                   | 1500<br>1500<br>1500                             | 3088<br>3088<br>0             | 0<br>0<br>0       | 0<br>0<br>0                                    | 4588<br>4588<br>1500                 |                             |
| 24/05/2021<br>25/05/2021<br>26/05/2021<br>27/05/2021                             | 09:00:00<br>09:00:00<br>09:00:00<br>09:00:00             | BUMTHANG<br>MONGAR<br>BUMTHANG<br>TRONGSA                        | 24/05/2021<br>25/05/2021<br>26/05/2021<br>27/05/2021               | 17:00:00         17:00:00         17:00:00         17:00:00         17:00:00                            | MONGAR<br>BUMTHANG<br>TRONGSA<br>WANGDUE<br>PHODRANG            | 1500<br>1500<br>1500<br>1500                     | 3088<br>3088<br>0<br>0        | 0<br>0<br>0<br>0  | 0<br>0<br>0                                    | 4588<br>4588<br>1500<br>1500         |                             |
| 23/05/2021<br>24/05/2021<br>25/05/2021<br>26/05/2021<br>27/05/2021<br>28/05/2021 | 09:00:00<br>09:00:00<br>09:00:00<br>09:00:00<br>09:00:00 | BUMTHANG<br>MONGAR<br>BUMTHANG<br>TRONGSA<br>WANGDUE<br>PHODRANG | 24/05/2021<br>25/05/2021<br>26/05/2021<br>27/05/2021<br>28/05/2021 | 17:00:00           17:00:00           17:00:00           17:00:00           17:00:00           12:00:00 | MONGAR<br>BUMTHANG<br>TRONGSA<br>WANGDUE<br>PHODRANG<br>PUNAKHA | 1500<br>1500<br>1500<br>1500<br>1500             | 3088<br>3088<br>0<br>0<br>0   | 0<br>0<br>0<br>0  | 0<br>0<br>0<br>0                               | 4588<br>4588<br>1500<br>1500<br>1500 |                             |

#### viii. Click on **Submit** button to submit your travel allowance claim to Approving Authority.

| OME MAS                                                   | STER ADMI                                           | NISTRATOR                 | ۲ PI | Confirmatio | on            |                                                                   |                                              |            | ×                                                 |                  |          |
|-----------------------------------------------------------|-----------------------------------------------------|---------------------------|------|-------------|---------------|-------------------------------------------------------------------|----------------------------------------------|------------|---------------------------------------------------|------------------|----------|
| Royal Govern                                              | Royal Government of Bhutan                          |                           |      | Are         | e you sure yo | u want to subn                                                    | nit your TA/DA                               | claim?     | F PUBLIC AC                                       | COUNTS / DEPA    | FAM-4.11 |
|                                                           |                                                     |                           |      |             |               |                                                                   |                                              | Yes        |                                                   |                  |          |
| Name of Emp                                               | ployee: <b>Son</b>                                  | am Tobgay                 |      |             |               | Position Level                                                    | L: P1                                        | Nur        | nber: <b>42621000</b>                             | 12               |          |
| Name of Em<br>Position Title<br>Purpose: Tes<br>+ Add New | ployee: <b>Son</b><br>e: <b>Chief Acco</b><br>sting | am Tobgay<br>ounts Office | r    |             | Taxp<br>Acco  | Position Level<br>ayer Number: <b>S</b><br>unt Number: <b>1</b> 0 | l: P1<br>SAP72393<br>00373434                | Nur<br>Dat | nber: <b>42621000</b><br>te: <b>25 May 202</b>    | 12<br>1          |          |
| Name of Em<br>Position Title<br>Purpose: Tes<br>+ Add New | ployee: Son<br>e: Chief Acco<br>sting<br>From       | am Tobgay<br>ounts Office | r    | То          | Taxp<br>Acco  | Position Level<br>ayer Number: S<br>unt Number: 10<br>Daily       | l: P1<br>SAP72393<br>00373434<br>Mileage/Air | Nur<br>Dat | nber: 42621000<br>e: 25 May 202<br>Actual Expense | 12<br>1<br>Total | Action   |

The following message will appear on the top left corner of the page, indicating your Travel Allowance Claim is successfully submitted to the Approving Authority.

| Successful!                                           |  |
|-------------------------------------------------------|--|
| Your Travel Allowance Bill is submitted successfully. |  |
| Transaction Number: 4262100012                        |  |

The status of your Travel Allowance Claim will change to **Approved** when the Approving Authority approves your claim. The transaction can be viewed in details under the **View** button until the Verifying Authority approves it.

| l. Transactio                          | n Number                         | F                                          | Purpose A                              | gency                            |                                           |                      |         | Action    |               |                      |
|----------------------------------------|----------------------------------|--------------------------------------------|----------------------------------------|----------------------------------|-------------------------------------------|----------------------|---------|-----------|---------------|----------------------|
| 42621000                               | )12                              | 1                                          | Testing D                              | EPARTMENT OF                     | PUBLIC ACCOUN                             | NTS                  |         | Submitted | /iew Evidence |                      |
|                                        |                                  |                                            |                                        |                                  |                                           |                      |         |           |               |                      |
|                                        |                                  |                                            |                                        |                                  |                                           |                      |         |           |               |                      |
|                                        |                                  |                                            |                                        |                                  |                                           |                      |         |           |               |                      |
|                                        |                                  |                                            |                                        |                                  |                                           |                      |         |           |               |                      |
|                                        |                                  |                                            |                                        |                                  |                                           |                      |         |           |               |                      |
|                                        | 00-00-00                         |                                            | - 16101-110114                         | 2 (00)00                         |                                           | 1100                 | 0       |           | 0             | 11(0)                |
| 26/05/2021                             | 09:00:00                         | BUMTHANG                                   | 26/05/2021                             | 17:00:00                         | IRONGSA                                   | 1500                 | 0       | 0         | 0             | 1500                 |
| 26/05/2021<br>27/05/2021               | 09:00:00                         | BUMTHANG                                   | 26/05/2021<br>27/05/2021               | 17:00:00                         | TRONGSA<br>WANGDUE                        | 1500<br>1500         | 0       | 0         | 0             | 1500<br>1500         |
| 26/05/2021<br>27/05/2021               | 09:00:00                         | BUMTHANG<br>TRONGSA                        | 26/05/2021<br>27/05/2021               | 17:00:00                         | TRONGSA<br>WANGDUE<br>PHODRANG            | 1500<br>1500         | 0       | 0         | 0             | 1500                 |
| 26/05/2021<br>27/05/2021<br>28/05/2021 | 09:00:00                         | BUMTHANG<br>TRONGSA<br>WANGDUE             | 26/05/2021<br>27/05/2021<br>28/05/2021 | 17:00:00<br>17:00:00<br>12:00:00 | TRONGSA<br>WANGDUE<br>PHODRANG<br>PUNAKHA | 1500<br>1500<br>1500 | 0       | 0         | 0             | 1500<br>1500         |
| 26/05/2021<br>27/05/2021<br>28/05/2021 | 09:00:00<br>09:00:00<br>09:00:00 | BUMTHANG<br>TRONGSA<br>WANGDUE<br>PHODRANG | 26/05/2021<br>27/05/2021<br>28/05/2021 | 17:00:00<br>17:00:00<br>12:00:00 | IRONGSA<br>WANGDUE<br>PHODRANG<br>PUNAKHA | 1500<br>1500<br>1500 | 0 0 0 0 | 0 0 0 0   | 0 0 0 0       | 1500<br>1500<br>1500 |

The status of your claim will change when the Approving Authority as shown below;

| . Transac  | tion Number | F                   | <sup>o</sup> urpose A | gency        |                     |      |   | Action   |               |      |
|------------|-------------|---------------------|-----------------------|--------------|---------------------|------|---|----------|---------------|------|
| 426210     | 0012        | т                   | Testing D             | EPARTMENT OF | PUBLIC ACCOUN       | NTS  |   | Approved | View Evidence |      |
|            |             |                     | Ū                     |              |                     |      |   | Approved | Evidence      |      |
|            |             |                     |                       |              |                     |      |   |          |               |      |
|            |             |                     |                       |              |                     |      |   |          |               |      |
|            |             |                     |                       |              |                     |      |   |          |               |      |
|            |             |                     |                       |              |                     |      |   |          |               |      |
|            |             |                     |                       |              | PHODRANG            |      |   |          |               |      |
|            |             |                     |                       |              | PHODRANG            |      |   |          |               |      |
| 28/05/2021 | 09:00:00    | WANGDUE<br>PHODRANG | 28/05/2021            | 12:00:00     | PHODRANG<br>PUNAKHA | 1500 | 0 | 0        | 0             | 1500 |

You can also submit a pictorial evidence of your tour with date and time on the picture, e.g. a picture of your meeting with the local people in the places of your travel.

- i. Click on Evidence button to add pictures.
- ii. Click on Upload button to upload the pictures.

The **Travel Allowance Claim** transaction will disappear from your screen when the Verifying Authority approves the claim. Then the details of the tour undertaken can be viewed under Report module.

#### 2.1.5 Form II: New Distance & Dolam

How to submit new distance & dolam to the verifying authority?

i. Click Form II: New Distance & Dolam to report missing distance & dolam.

| номе | PROCESS TADA -                        | REPORT -      |                                                                |
|------|---------------------------------------|---------------|----------------------------------------------------------------|
|      | Travels                               |               |                                                                |
|      | <ul> <li>Travel Authorizat</li> </ul> | ion           |                                                                |
|      | <ul> <li>Travel Extension</li> </ul>  |               |                                                                |
|      | ✓ Travel Allowance                    | Claim         | 🚱 Dashboard                                                    |
|      | ✓ Form II: New Dis                    | tance & Dolam | You are logged in!                                             |
|      | ✓ Form III: New Sta                   | ation & Other |                                                                |
|      |                                       |               | GENERAL                                                        |
|      |                                       | EM            | Name: Tshering Deki<br>P/CIDWP: 2001015/11704001494            |
|      |                                       | De            | signation: Deputy Chief Finance Officer                        |
|      |                                       | Org           | janization: MINISTERS OFFICE / SECRETARIAT MINISTRY OF FINANCE |
|      |                                       |               |                                                                |

ii. Click Add New button to insert the details of missing distance or dolam.

| Form II: Station, Distance(KM) and Dolam update. |  |
|--------------------------------------------------|--|
| + Add New<br>No request Submitted.               |  |

iii. Select the relevant stations and insert the distance or dolam. Narrate your reasons/justificaitons.

|                  |                            |   |              | Fo<br>(Station, Distance | rn<br>e ar | <b>n   </b><br>nd Dolam detail | .s) |       |   |         |   |
|------------------|----------------------------|---|--------------|--------------------------|------------|--------------------------------|-----|-------|---|---------|---|
|                  | Station                    |   |              |                          |            | Destination                    |     |       |   |         |   |
| Dzongkhag 🗸      | Gewog                      | ~ | Station      | ~                        |            | Dzongkhag                      | ~   | Gewog | ~ | Station | ~ |
| Dolam<br>No OYes | Distance<br>Distance in KM |   | Remarks-Just | ifications/reasons/v     | why        | ?                              |     |       |   |         |   |
|                  |                            |   |              |                          | Sav        |                                |     |       |   |         |   |

iv. Click Save button to submit to the Verifying Authority.

The issue will be verified by the Verifying Authority and submitted to the Master Administrator for updating in the system.

#### 2.1.6 Form III: New Station & Others

| HOME PROCESS TADA - REPOR                | r•                                                               |
|------------------------------------------|------------------------------------------------------------------|
| Travels                                  |                                                                  |
| <ul> <li>Travel Authorization</li> </ul> |                                                                  |
| <ul> <li>Travel Extension</li> </ul>     |                                                                  |
| ✓ Travel Allowance Claim                 | 🚱 Dashboard                                                      |
| ✓ Form II: New Distance & Dola           | m You are logged in!                                             |
| Form III: New Station & Other            |                                                                  |
|                                          | GENERAL                                                          |
|                                          | Name: Tshering Deki EMP/CIDWP: 2001015/11704001494               |
|                                          | Designation: Deputy Chief Finance Officer                        |
|                                          | Organization: MINISTERS OFFICE / SECRETARIAT MINISTRY OF FINANCE |
|                                          |                                                                  |

- i. Click Form III: New Station & Others to lodge missing stations.
- ii. Click Add New button to insert the details of missing stations or any other system issues.

| III: Station & Other Issue |                     |
|----------------------------|---------------------|
| + Add New                  | No Data to display. |

#### iii. Narrate the details of station or any other issues related to the system.

| Vendor Form       |                                    |
|-------------------|------------------------------------|
| Type of Issue     | Select Type                        |
| Problem Statement | New Station<br>Other: System Issue |
|                   |                                    |
|                   |                                    |
|                   |                                    |
|                   | Submit                             |

iv. Click **Submit** button to submit to the Verifying Authority.

The issue will be verified by the Verifying Authority and submitted to the Master Administrator for updating in the system.

The above mentioned forms are made available to all the users irrespective of any roles the user is assigned.

### **Part III: Guidelines for Administrators**
# 3.1 Master Administrator (DPA)

Under the Master Administrator module, the administrator shall update information for 11 parameters. The parameters are detailed in the following sub-sections;

| номе | MASTER ADMINISTRATOR *        | PROCESS TADA * REPORT *                                                     |       |
|------|-------------------------------|-----------------------------------------------------------------------------|-------|
|      | a AU Category                 |                                                                             |       |
|      | Administrative Name           |                                                                             |       |
|      | Department                    |                                                                             |       |
|      | 1 Station                     | S Dashboard                                                                 |       |
|      | A Distance                    |                                                                             |       |
|      | Grade & Entitlement           | You are logged in!                                                          |       |
|      | 🕫 Travel Type                 |                                                                             |       |
|      | 嶜 User Management             |                                                                             |       |
|      | Mapping of Agency             | P/CIDWP: 200501096/11704000010                                              |       |
|      | Form II: New Distance & Dolam | signation: Chief Accounts Officer                                           |       |
|      | Form III: New Station & Other | Janization: DEPARTMENT OF PUBLIC ACCOUNTS / DEPARTMENT OF PUBLIC ACCOUNTS N | 1OF   |
|      |                               |                                                                             |       |
|      |                               | User lype                                                                   | Iotal |
|      |                               | Master Administrator                                                        | 11    |
|      |                               | Agency Administrator & Verifying Authority                                  | 29    |
|      |                               | Agency Administrator                                                        | 75    |
|      |                               | Approving Authority                                                         | 1250  |
|      |                               | Verifying Authority                                                         | 391   |
|      |                               | General                                                                     | 30943 |
|      |                               | Guest                                                                       | 11    |
|      |                               | Total                                                                       | 32681 |
|      |                               |                                                                             |       |

### 3.1.1 Add AU Category

How to add/delete Administrative Unit in eDATS?

| Adm   | Administrative Categories |                       |        |  |  |  |  |  |
|-------|---------------------------|-----------------------|--------|--|--|--|--|--|
| + Add | New                       |                       |        |  |  |  |  |  |
| SL.   | AU Code                   | Category              | Action |  |  |  |  |  |
| 1     | J                         | JUDICIARY             |        |  |  |  |  |  |
| 2     | A                         | AUTONOMOUS            |        |  |  |  |  |  |
| з     | СВ                        | CONSTITUTIONAL BODIES |        |  |  |  |  |  |
| 4     | D                         | DZONGKHAG             |        |  |  |  |  |  |
| 5     | G                         | GEWOG                 |        |  |  |  |  |  |
| 6     | м                         | MINISTRY              |        |  |  |  |  |  |
| 7     | 0                         | OTHER                 |        |  |  |  |  |  |
| 8     | т                         | THROMDE               |        |  |  |  |  |  |

i. To add/delete Administrative Unit, select AU Category from drop down menu.

- ii. Click on Add New Button.
- iii. Enter the details and click Save button.

| New AU Category |                  |
|-----------------|------------------|
| Categor         | y ID ID          |
| Cateç           | Jory Au Category |
| Acroi           | hym Acronym      |
|                 | Save             |
|                 |                  |

## 3.1.2 Administrative Name

How to add/delete administrative name in *e*DATS?

| 🔳 Adr         | ninistrative Nam       | e      |        |                                       |            |              |            |
|---------------|------------------------|--------|--------|---------------------------------------|------------|--------------|------------|
| + Add Ne      | ~                      |        |        |                                       |            |              |            |
| $\overline{}$ |                        |        |        |                                       |            | Search       | :          |
| SL.           | Category               | ♦ ID ♦ | Code   | Administrative Name                   |            | Acronym      | Action $$  |
| 1             | THROMDE                | 315    | 424.01 | SAMDRUPJONGKHAR THROMDE               |            | SJTHROM      |            |
| 2             | THROMDE                | 314    | 423.01 | GELEGPHU THROMDE                      |            | GELEPHUTHROM |            |
| 3             | THROMDE                | 313    | 422.01 | PHUENTSHOLING THROMDE                 |            | PLINGTHROM   | C D        |
| 4             | THROMDE                | 312    | 421.01 | THIMPHU THROMDE                       |            | THIMTHROM    |            |
| 5             | GEWOG                  | 69     | 420.09 | YANGTSE GEWOG, TRASHI YANGTSE         |            | GWG:YANGT    |            |
| 6             | GEWOG                  | 69     | 420.08 | YALANG GEWOG, TRASHI YANGTSE          |            | GWG:YLLANG   |            |
| 7             | GEWOG                  | 69     | 420.07 | TONGMIZHANGTSHA GEWOG, TRASHI YANGTSE |            | GWG:TSHANG   |            |
| 8             | GEWOG                  | 69     | 420.06 | TEODTSHO GEWOG, TRASHI YANGTSE        |            | GWG:TOETS    | C d        |
| 9             | GEWOG                  | 69     | 420.05 | RAMJAR GEWOG, TRASHI YANGTSE          |            | GWG:RAMJAR   | Cơ 🛍       |
| 10            | GEWOG                  | 69     | 420.04 | KHAMDANG GEWOG, TRASHI YANGTSE        |            | GWG:K/DANG   | <b>(3)</b> |
| Showing       | L to 10 of 304 entries |        |        |                                       | Previous 1 | 2 3 4        | 5 31 Next  |

- i. Select Administrative Name from the drop down menu.
- ii. Click Add New Button.
- iii. Enter the details and click **Save** button.

| New Administrative U | nit               |
|----------------------|-------------------|
| AU Category          | Select Category ~ |
| AU ID                | AU ID             |
| AU Code              | Au Code           |
| Administrative Unit  | AU Name           |
| Acronym              | Acronym           |
|                      | Save              |

### 3.1.3 Department

How to add/delete department in the *e*DATS?

| i∎ De  | epartment/Sector List                |                              |                                                   |                |           |        |      |
|--------|--------------------------------------|------------------------------|---------------------------------------------------|----------------|-----------|--------|------|
| + Add  | New                                  |                              |                                                   |                |           |        |      |
| $\sim$ |                                      |                              |                                                   |                | Search:   |        |      |
| SL.    | Administrative Unit                  | $\phi$ ID $\phi$ Code $\phi$ | Department                                        | \$             | Acc.No.ID | Action | \$   |
| 1      | HIS MAJESTY'S SECRETARIAT            | 47                           | HIS MAJESTYS SECRETARIAT                          |                | •         |        |      |
| 2      | HIS MAJESTY'S SECRETARIAT            | 48 3                         | HIS MAJESTYS SECRETARIAT                          |                | 0         |        |      |
| 3      | HIS MAJESTY'S SECRETARIAT (4TH KING) | 175                          | SECRETARIAT OF HIS MAJESTY THE FOURTH DRUK GYALPO |                | 0         |        |      |
| 4      | HIS MAJESTY'S SECRETARIAT (4TH KING) | 1457 577                     | SECRETARIAT OF HIS MAJESTY THE FOURTH DRUK GYALPO |                | 0         | C 💼    |      |
| 5      | NATIONAL ASSEMBLY OF BHUTAN          | 372                          | NATIONAL ASSEMBLY OF BHUTAN                       |                | 0         | 🕝 💼    |      |
| 6      | NATIONAL ASSEMBLY OF BHUTAN          | 1030 253                     | NATIONAL ASSEMBLY OF BHUTAN                       |                | 0         |        |      |
| 7      | NATIONAL ASSEMBLY OF BHUTAN          | 1019 251                     | NATIONAL ASSEMBLY OF BHUTAN                       |                | 0         |        |      |
| 8      | NATIONAL COUNCIL OF BHUTAN           | 1321 524                     | NATIONAL COUNCIL SECRETARIAT                      |                | 0         |        |      |
| 9      | NATIONAL COUNCIL OF BHUTAN           | 1322 525                     | NATIONAL COUNCIL SECRETARIAT                      |                | 0         |        |      |
| 10     | NATIONAL COUNCIL OF BHUTAN           | 1323                         | NATIONAL COUNCIL SECRETARIAT                      |                | 0         |        |      |
| Showin | ig 1 to 10 of 2,004 entries          |                              |                                                   | Previous 1 2 3 | 4 5       | 201    | Next |

- i. Select **Department** from the drop down menu.
- ii. Click Add New button.
- iii. Enter the details and click **Save** button.

| New Department/Sector |                        |  |  |  |  |
|-----------------------|------------------------|--|--|--|--|
| AU Category           | Select Category ~      |  |  |  |  |
| Administrative Unit   | Select Agency ~        |  |  |  |  |
| Dept/Sector ID        | ID                     |  |  |  |  |
| Dept/Sector Code      | Code                   |  |  |  |  |
| Dept/Sector Name      | Department/Sector Name |  |  |  |  |
| Account No. ID        | Acc.No.ID              |  |  |  |  |
| (                     | Save                   |  |  |  |  |

# 3.1.4 Station

How to add/delete station in the *e*DATS?

| I <b>≣</b> Sta | ation                    |          |                                      |
|----------------|--------------------------|----------|--------------------------------------|
| + Add 1        | Vew                      |          |                                      |
|                |                          |          | Search:                              |
| SL             | Dzongkhag                | Gewog    | 🔶 Station 🔶 Action 🔶                 |
| 1              | THIMPHU                  | MEWANG   | SIMU                                 |
| 2              | TRASHIGANG               | SAMKHAR  | KHERI Z C                            |
| 3              | THIMPHU                  | CHANG    | ZAMBALING                            |
| 4              | THIMPHU                  | GENEY    | WANGBAMA CENTRAL SCHOOL              |
| 5              | THIMPHU                  | MEWANG   | KHASADRAPCHU MIDDLE SECONDARY SCHOOL |
| 6              | HAA                      | SANGBAY  | YABA (POE)                           |
| 7              | HAA                      | GAKILING | SEKTENA (POE)                        |
| 8              | НАА                      | GAKILING | PHUTSHENA (POE)                      |
| 9              | НАА                      | ВЛ       | BEBJI (GBP)                          |
| 10             | HAA                      | GAKILING | GAKILING (CPC)                       |
| Showing        | 1 to 10 of 5,838 entries |          | Previous 1 2 3 4 5 584 Next          |

- i. Select **Station** from the drop down menu.
- ii. Click the Add New button.
- iii. Enter the details and click **Save** button.

| New Station |                    |  |  |  |  |  |
|-------------|--------------------|--|--|--|--|--|
| Dzongkhag   | Select dzongkhag 🗸 |  |  |  |  |  |
| Gewog       | Select Gewog 🗸     |  |  |  |  |  |
| Station     | Station            |  |  |  |  |  |

## 3.1.5 Distance

How to add/delete distance in the *e*DATS?

|   | I Distance between two Stations |                                               |                                                |           |               |            |          |      |  |
|---|---------------------------------|-----------------------------------------------|------------------------------------------------|-----------|---------------|------------|----------|------|--|
| ( | + Add N                         | cw                                            |                                                |           |               |            |          |      |  |
|   | _                               |                                               |                                                |           |               | Search:    |          |      |  |
|   | SL. 🔺                           | From                                          | То                                             | Å         | Porter / Pony | Distance 🖕 | Action   | ÷    |  |
|   | 1                               | DEKILING (DEKILING)                           | JANGCHUBLING (CHUNZOM GEWOG CENTER ) (CHUNZOM) |           | No            | 52         | C 🗎      |      |  |
|   | 2                               | THIMPHU (THIMPHU DZONGKHAG)                   | CHAMEYNA (KAWANG)                              |           | No            | 21         | 6        |      |  |
|   | 3                               | THIMPHU (THIMPHU DZONGKHAG)                   | SIMU (MEWANG)                                  |           | No            | 12         | 6        |      |  |
|   | 4                               | THIMPHU (THIMPHU DZONGKHAG)                   | ZAMBALING (CHANG)                              |           | No            | 10         | C 🗎      |      |  |
|   | 5                               | KHASADRAPCHU MIDDLE SECONDARY SCHOOL (MEWANG) | WANGBAMA CENTRAL SCHOOL (GENEY)                |           | No            | 12         | C 🗎      |      |  |
|   | 6                               | GENEY GEWOG CENTER (GENEY)                    | ZANGLEYKHA (GENEY)                             |           | No            | 2          | C 🗎      |      |  |
|   | 7                               | MEWANG GEWOG CENTER (MEWANG)                  | KHEMGANG (MEWANG)                              |           | No            | 15         | <b>e</b> |      |  |
|   | 8                               | MEWANG GEWOG CENTER (MEWANG)                  | JIGME LANGTSHO (MEWANG)                        |           | No            | 19         | <b>a</b> |      |  |
|   | 9                               | PARO (PARO DZONGKHAG)                         | PARO (PARO DZONGKHAG)                          |           | No            | 106        | <b>a</b> |      |  |
|   | 10                              | PARO (PARO DZONGKHAG)                         | JEWPHU (OAP) (LUNGNYI)                         |           | No            | 11         | <b>1</b> |      |  |
| S | howing                          | 1 to 10 of 6,563 entries                      | Ρ                                              | revious 1 | . 2 3         | 4 5        | 657 N    | lext |  |

- i. Select **Distance** from the drop down menu.
- ii. Click the Add New button.
- iii. Select the stations from the dropdown list under **From Station** and **To Station** to map the distance between two places.

| ASSIGN DISTANCE BETWEEN TWO STATIONS |   |                  |   |                         |  |  |  |  |
|--------------------------------------|---|------------------|---|-------------------------|--|--|--|--|
| • From: Station                      |   | H To: Station    |   | Station & Porter Pony   |  |  |  |  |
| Select dzongkhag                     | ~ | Select dzongkhag | ~ | Porter Pony 💿 No 🔿 Yes  |  |  |  |  |
| Select Gewog                         | ~ | Select Gewog     | ~ | Distance Distance in KM |  |  |  |  |
| Select Station                       | ~ | Select Station   | ~ | Save                    |  |  |  |  |

- iv. Select Mode of travel i.e Porter Pony or Car and insert the distance.
- v. Click **Save** button to save the new distance.
- vi. Use edit/delete button on the side bar under Action to make necessary changes.

### 3.1.6 Grade & Entitlements

### How to add/delete grade & entitlement rates in eDATS?

| 🚍 Gr    | E Grades and Entitlements    |                                            |      |        |             |              |                 |  |  |  |
|---------|------------------------------|--------------------------------------------|------|--------|-------------|--------------|-----------------|--|--|--|
| + Add I | New                          |                                            |      |        |             |              |                 |  |  |  |
| $\sim$  |                              |                                            |      |        |             | Searc        | h:              |  |  |  |
| SL.     | <ul> <li>Category</li> </ul> | $\stackrel{\scriptscriptstyle A}{=}$ Grade | DSA  | Milage | Porter/Pony | Actual Claim | eq Action $ eq$ |  |  |  |
| 1       | Non-Public Servant           | National Wage Rate                         | 215  | 16     | 1200        | No           |                 |  |  |  |
| 2       | Non-Public Servant           | GSC/ESP Level                              | 1000 | 16     | 1200        | No           |                 |  |  |  |
| 3       | Non-Public Servant           | Ö Level                                    | 1000 | 16     | 1200        | No           |                 |  |  |  |
| 4       | Non-Public Servant           | S Level                                    | 1250 | 16     | 1200        | No           |                 |  |  |  |
| 5       | Non-Public Servant           | P Level                                    | 1500 | 16     | 1200        | No           | <b>(2)</b>      |  |  |  |
| 6       | Non-Public Servant           | Executive Level                            | 2000 | 16     | 1200        | Yes          | <b>(2)</b>      |  |  |  |
| 7       | Civil Servant                | EX[ES-1                                    | 2000 | 16     | 1200        | Yes          |                 |  |  |  |
| 8       | Civil Servant                | EX[ES-2                                    | 2000 | 16     | 1200        | Yes          |                 |  |  |  |
| 9       | Civil Servant                | EX[ES-3                                    | 2000 | 16     | 1200        | Yes          |                 |  |  |  |
| 10      | Civil Servant                | P1                                         | 1500 | 16     | 1200        | No           |                 |  |  |  |
| Showing | g 1 to 10 of 204 entries     |                                            |      |        | Previous    | 1 2 3 4      | 5 21 Next       |  |  |  |

- i. Select **Grade & Entitlement** from drop down menu.
- ii. Click the **Add New** button.
- iii. Enter the details and click **Save** button.
- iv. Use edit/delete button on the side bar under Action to make necessary changes.

| New Grade & Entitlement |                    |  |  |  |  |  |  |
|-------------------------|--------------------|--|--|--|--|--|--|
| Employee Category       | Select Travel Type |  |  |  |  |  |  |
| Grade ID                |                    |  |  |  |  |  |  |
| Grade                   | Grade              |  |  |  |  |  |  |
| DSA                     | DSA Rate           |  |  |  |  |  |  |
| Milage                  | Milage             |  |  |  |  |  |  |
| Poter/Pony              |                    |  |  |  |  |  |  |
| Actual Expense          | No ~               |  |  |  |  |  |  |
| (                       | Save               |  |  |  |  |  |  |

# 3.1.7 Travel Type

How to add/delete travel type in eDATS?

| 🔳 Туре      | of Travel        |           |                 |
|-------------|------------------|-----------|-----------------|
| + Add New   | $\triangleright$ |           |                 |
|             |                  |           | Search:         |
| SL.         | 🔺 Туре           | 🜲 Entitle | Action          |
| 1           | Training (50%)   | 1000      |                 |
| 2           | Training (100%)  | 2000      |                 |
| 3           | Full DA          | 1         |                 |
| 4           | Half DA          | 0.5       |                 |
| howing 1 to | o 4 of 4 entries |           | Previous 1 Next |

- i. Select **Travel Type** from the drop down menu.
- ii. Click the Add New button.
- iii. Enter the details and click **Save** button.
- iv. Use edit/delete button on the side bar under **Action** to make necessary changes.

| Type of Travel |                                           |
|----------------|-------------------------------------------|
| Travel Type    | Type of Travel                            |
| Entitlement    | (Eyr 2004 DCA) 20/100-0 20 Training-2000) |
| (              | Save                                      |

### 3.1.8 User Management

How to assign/un-assign agency administrator in the agency?

| 📽 User Management            |                                                                             |                         |                  |              |
|------------------------------|-----------------------------------------------------------------------------|-------------------------|------------------|--------------|
| SLNo Organization CID/WP No. | Select AU Category  Select AU Category JUDICIARY AUTONOMOUS                 | First select Category V | Q Search<br>Role | Manage Roles |
| No data to display.          | CONSTITUTIONAL BODIES<br>DZONGKHAG<br>GEWOG<br>MINISTRY<br>OTHER<br>THROMDE |                         |                  |              |

| 嶜 User Management |              |            |               |                                                                                                    |              |  |  |  |  |
|-------------------|--------------|------------|---------------|----------------------------------------------------------------------------------------------------|--------------|--|--|--|--|
|                   |              |            | MINISTRY 🗸    | Parent Agency 🗸                                                                                                    | Q Search     |  |  |  |  |
| SLNo              | Organization | CID/WP No. | Employee Name | Parent Agency<br>MINISTRY OF AGRICULTURE & FORESTS<br>MINISTRY OF ECONOMIC AFFAIRS                                                                                                    | Manage Roles |  |  |  |  |
| No data to displa | ay.          |            |               | MINISTRY OF EDUCATION<br>MINISTRY OF FINANCE                                                                                                    |              |  |  |  |  |
|                   |              |            |               | MINISTIKY OF HOREION AFFAIRS<br>MINISTIKY OF HOME & CULTURAL AFFAIRS<br>MINISTIKY OF HOME & CULTURAL AFFAIRS<br>MINISTIKY OF LABOUR & HUMAN RESOURCES<br>MINISTIKY OF VORKS & HUMAN RESTLEMENT<br>ROYAL BHUTAN POLICE |              |  |  |  |  |

- i. Select **User Management** from the drop down menu.
- ii. Select AU Category & Parent Agency from the drop down lists.
- iii. Click on Agency Admin role to assign Agency Administrator in the Agency.
- iv. Click on **Verify** + **Admin**, if the administrator and the Verifying Authority is the same person.
- v. Click on **Remove** button to un-assign the role.

|         |                                         |             | Select A        | U Category      | ✓ First select Category | ✓ Q Search          |              |              |            |           |              |   |
|---------|-----------------------------------------|-------------|-----------------|-----------------|-------------------------|---------------------|--------------|--------------|------------|-----------|--------------|---|
|         |                                         |             |                 |                 |                         |                     |              |              |            | Search:   |              |   |
| SL.No * | Organization                            | CID/WP No.  | Employee Name   | Designation     | 0                       | Role                | $\sim$       |              | Manage Rol | es        |              |   |
|         | SECRETARIAT MINISTRY OF FINANCE         | 12007001991 | Tshering Dorji  | Chief Finance   | Officer                 | Approving Authority | Remove       | $\frown$     |            |           | $\sim$       |   |
|         | RRCO MONGAR                             | 11511000045 | Sangay Tenzin   | Senior Tax Ins  | pector III              | General             | Master Admin | Agency Admin | Approving  | Verifying | Verify+Admin | D |
|         | DEPARTMENT OF MACROECONOMIC AFFAIRS MOF | 11501000757 | Tshering Yangki | Senior Program  | n Officer               | General             | Master Admin | Agency Admin | Approving  | Verifying | Verify+Admin |   |
|         | RRCO PARO                               | 10502000778 | Dawa Tshering   | Driver I        |                         | General             | Master Admin | Agency Admin | Approving  | Verifying | Verify+Admin |   |
| 6       | RRCO MOF                                | 10907001891 | Dorji Tshewang  | Joint Collector |                         | General             | Master Admin | Agency Admin | Approving  | Verifying | Verify+Admin |   |
|         | DEPARTMENT OF REVENUE AND CUSTOMS MOF   | 10605000988 | Karma Dorji     | Senior Custom   | ns Inspector III        | General             | Master Admin | Agency Admin | Approving  | Verifying | Verify+Admin |   |
|         | RRCO GELEPHU                            | 11602001317 | Sonam Eudon     | Basic Operator  | rl                      | General             | Master Admin | Agency Admin | Approving  | Verifying | Verify+Admin |   |
| i.      | RRCO GELEPHU                            | 11509001871 | Karma Wangchuk  | Customs Inspe   | actor I                 | General             | Master Admin | Agency Admin | Approving  | Verifying | Verify+Admin |   |
| 6       | RRCO GELEPHU                            | 11312001440 | Chhimi Dema     | Messenger       |                         | General             | Master Admin | Agency Admin | Approving  | Verifying | Verify+Admin |   |
| .0      | RRCO GELEPHU                            | 11312001149 | Pema Wangyal    | Security Guard  | 1                       | General             | Martar Admin | Anency Admin | Approving  | Verifying | Vorify+Admin |   |

### CAUTION!

Removing the roles already assigned to particular user may lead to restriction of processing the incomplete transaction. Therefore, make sure to check if all the transactions are completed before changing the roles.

# 3.1.9 Mapping of Agency

How to map agency administrator to the department/division/section/unit of their agency?

| I≣ Agency Administrator List                    |                              |  |  |  |  |  |  |  |  |
|-------------------------------------------------|------------------------------|--|--|--|--|--|--|--|--|
|                                                 |                              |  |  |  |  |  |  |  |  |
|                                                 | Search:                      |  |  |  |  |  |  |  |  |
| SL 🔺 Agency                                     |                              |  |  |  |  |  |  |  |  |
| 1 SUPREME COURT                                 | Pema Yangden Map Agencies    |  |  |  |  |  |  |  |  |
| 2 NATIONAL CENTER FOR HYDROLOGY AND METEOROLOGY | Shacha Chap Map Agencies     |  |  |  |  |  |  |  |  |
| 3 ROYAL CIVIL SERVICE COMMISSION                | Choden Map Agencies          |  |  |  |  |  |  |  |  |
| 4 DRUNGKHAG ADMINISTRATION GELEPHU              | Pema Chedup Map Agencies     |  |  |  |  |  |  |  |  |
| 5 SECRETARIAT MINISTRY OF FINANCE               | Ugyen Tshewang Map Agencies  |  |  |  |  |  |  |  |  |
| 6 SUPREME COURT                                 | Rinzin Choki Map Agencies    |  |  |  |  |  |  |  |  |
| 7 DOS MINISTRY OF ECONOMIC AFFAIRS              | Tandin Dorji Map Agencies    |  |  |  |  |  |  |  |  |
| 8 DZONGKHAG ADMINISTRATION TRASHIYANGTSE        | Tshering Dargay Map Agencies |  |  |  |  |  |  |  |  |
| 9 WAMRONG DRUNGKHAG                             | kinley dorji Map Agencies    |  |  |  |  |  |  |  |  |
| 10 DZONGKHAG ADMINISTRATION TRONGSA             | TShering Dawa Map Agencies   |  |  |  |  |  |  |  |  |
| Showing 1 to 10 of 75 entries                   | Previous 1 2 3 4 5 8 Next    |  |  |  |  |  |  |  |  |

i. Select **Mapping of Agency** in the drop down list.

- ii. Click on **Map Agencies** from the list of Agency Administrators to assign the agencies/department/division/sector.
- iii. Click  $\checkmark$  or  $\times$  buttons to add or remove the agencies/department/division/section/sector.

|                 |                     |             | Agency Administrato | : Ugyen 1 | [shewang                              |                                            |        |
|-----------------|---------------------|-------------|---------------------|-----------|---------------------------------------|--------------------------------------------|--------|
| Agency Li       | ist                 |             |                     | A         | ssigned Agency                        |                                            |        |
|                 |                     |             |                     |           |                                       |                                            |        |
| SL              | Administrative Unit | Agency Name | Action              | s         | L Administrative Unit                 | Agency Name                                | Action |
| No data to disp | lay.                |             |                     | 1         | SECRETARIAT                           | SECRETARIAT MINISTRY OF FINANCE            | ×      |
|                 |                     |             |                     | 2         | DEPARTMENT OF REVENUE & CUSTOMS       | DEPARTMENT OF REVENUE AND CUSTOMS MOF      | ×      |
|                 |                     |             |                     | 3         | DEPARTMENT OF MACROECONOMIC AFFAIRS   | DEPARTMENT OF MACROECONOMIC AFFAIRS<br>MOF | ×      |
|                 |                     |             |                     | 4         | DEPARTMENT OF NATIONAL BUDGET         | DEPARTMENT OF NATIONAL BUDGET MOF          | ×      |
|                 |                     |             |                     | 5         | HM SECRETARIAT, MOF                   | HM SECRETARIAT MOF                         | ×      |
|                 |                     |             |                     | 6         | DEPARTMENT OF PUBLIC ACCOUNTS         | DEPARTMENT OF PUBLIC ACCOUNTS MOF          | ×      |
|                 |                     |             |                     | 7         | ROYAL BHUTAN CUSTOMS, KOLKATA         | LIAISON AND TRANSIT OFFICE CUSTOMS MOF     | ×      |
|                 |                     |             |                     | 8         | REGIONAL REVENUE & CUSTOMS, MONGAR    | RRCO MONGAR                                | ×      |
|                 |                     |             |                     | 9         | REGIONAL REVENUE & CUSTOMS, BUMTHANG  | RRCO CHAMKHAR BUMTHANG                     | ×      |
|                 |                     |             |                     | 1         | 0 REGIONAL REVENUE & CUSTOMS, GELEPHU | RRCO GELEPHU                               | ×      |

### 3.1.10 Form II: New Distance & Dolam

How to update new distance & dolam submitted by the users?

- i. Select Form II: New Distance & Dolam.
- ii. Click on View button to update the new distance and dolam submitted by the users.

| Form II: Updation<br>Station, Distance(KM) and Dolam. |                             |                                               |           |      |        |  |  |  |  |
|-------------------------------------------------------|-----------------------------|-----------------------------------------------|-----------|------|--------|--|--|--|--|
|                                                       |                             |                                               | Search:   |      |        |  |  |  |  |
| SL.                                                   | From                        | Ф То                                          | 🔶 Dolam 🔶 | км ф | Action |  |  |  |  |
| 1                                                     | PUNAKHA (PUNAKHA DZONGKHAG) | WANGDUE PHODRANG (WANGDUE PHODRANG DZONGKHAG) | Yes       | •    | View   |  |  |  |  |
| 2                                                     | TRONGSA (TRONGSA DZONGKHAG) | BUMTHANG (BUMTHANG DZONGKHAG)                 | No        | 64   | View   |  |  |  |  |
| 3                                                     | JÄNGCHUPLING (CHUNZOM)      | SARPANG (SARPANG DZONGKHAG)                   | No        | 63   | View   |  |  |  |  |
| 4                                                     | MOCHU (SANGBAY)             | RANGTSE-NEY (GAKILING)                        | Yes       | 0    | View   |  |  |  |  |
| 5                                                     | KHADRAK (SHERIMUNG)         | OMCHU (KARMALING)                             | No        | 0    | View   |  |  |  |  |
| 6                                                     | KUZUCHEN MSS (KAWANG)       | DEBSI TOP (CHANG)                             | Yes       | 0    | View   |  |  |  |  |
| 7                                                     | RODOPHU (LAYA)              | WAKILA BASE (LAYA)                            | Yes       | 0    | View   |  |  |  |  |
| 8                                                     | TAKTSEMAKHANG (LAYA)        | RODOPHU (LAYA)                                | Yes       | 0    | View   |  |  |  |  |
| 9                                                     | MONGAR (MONGAR DZONGKHAG)   | GONGDU (GUNGDUE)                              | Yes       | 0    | View   |  |  |  |  |
| 10                                                    | TSHEBJI (HAA DZONGKHAG)     | SOMBAYKHA DUNGKHAG (SOMBAYKHA DUNGKHAG)       | No        | 20   | View   |  |  |  |  |
| Showing                                               | 1 to 10 of 82 entries       | Previous                                      | 1 2 3 4   | 5    | 9 Next |  |  |  |  |

iii. Click **Done** button when the action is resolved.

The issue submitted will disappear as soon as you click the **Done** button.

### 3.1.11 Form III: New Station & Others

- i. Select Form III: New Station & Other.
- ii. Click on View button to update the new station and others submitted by the user.

|     |       |               | Form II: Updation<br>New Station and Other Issues.                                                                                                    |
|-----|-------|---------------|----------------------------------------------------------------------------------------------------|
|     |       |               | Search:                                                                                                    |
| ŝ   | si. 🔺 | Issue<br>Type | Description Action                                                                                                    |
| 1   |       | New Station   | Bji to Sinchlungpe (3Dolam)                                                                                                    |
| 2   |       | New Station   | Kindly create Umling Dungkhag under Sarpang Dzongkhag, since Umling Dungkhag is not there under station. And it cannot be under Umling gewog because Umling Dungkhag is 6kms away from Umling gewog. |
| 3   |       | New Station   | Bumthang Batbala Chiwog not included View                                                                                                    |
| 4   |       | New Station   | jsadjk osahdkas kassjdjklas j Approved                                                                                                    |
| Sho | wing  | 1 to 4 of 4 e | Previous 1 Next                                                                                                    |

iii. Click **Done** button when the action is resolved.

# 3.2 Agency Administrator

The Agency Administrator shall activate/deactivate the registered employees, assign Approving Authority and Verifying Authority, mapping of employees and transfer employees.

| HOME | AGENCY ADMINISTRATOR -  | PROCESS TADA -       | REPORT -                                 |     |  |  |  |  |
|------|-------------------------|----------------------|------------------------------------------|-----|--|--|--|--|
|      | 🖀 User Management       |                      |                                          |     |  |  |  |  |
|      | Mapping of Employee     |                      |                                          |     |  |  |  |  |
|      | Map Verifying Authority |                      | Dashboard                                |     |  |  |  |  |
|      | Transfer-Employee       |                      | Bashboard                                |     |  |  |  |  |
|      |                         |                      | You are logged in!                       |     |  |  |  |  |
|      |                         |                      | AGENCY ADMINISTRATOR                     |     |  |  |  |  |
|      |                         | Name: Ugyen          | n Tshewang                               |     |  |  |  |  |
|      |                         | EMP/CIDWP: 94100     | 057/12007003290                          |     |  |  |  |  |
|      |                         | Organization: SECRET | TARIAT / SECRETARIAT MINISTRY OF FINANCE |     |  |  |  |  |
|      |                         |                      |                                          |     |  |  |  |  |
|      |                         |                      | User Type                                |     |  |  |  |  |
|      |                         | h                    | Master Administrator                     | 6   |  |  |  |  |
|      |                         | Agency Adr           | ninistrator & Verifying Authority        | 0   |  |  |  |  |
|      |                         | 4                    | Agency Administrator                     | 1   |  |  |  |  |
|      |                         |                      | Approving Authority                      | 17  |  |  |  |  |
|      |                         |                      | Verifying Authority                      | 18  |  |  |  |  |
|      |                         |                      | General                                  | 839 |  |  |  |  |
|      |                         |                      | Guest                                    | о   |  |  |  |  |
|      |                         |                      | Total                                    | 881 |  |  |  |  |
|      |                         |                      |                                          |     |  |  |  |  |

### 3.2.1 User Management

### How to activate/deactivate users?

- i. Click on User Management from the drop down menu.
- ii. Click **Activate** button to activate new users. As soon as the user is activated his/her status will change to **GENERAL** in the user's screen.
- iii. The active user can be deactivated by clicking on the **Deactivate** button.

| <b>*</b> 4 | agency Us         | er Management    |                              |                                     |                 |                        |                |           |             |            |      |
|------------|-------------------|------------------|------------------------------|-------------------------------------|-----------------|------------------------|----------------|-----------|-------------|------------|------|
| SLNo       | CID/WP No.        | Employee Name    | Designation                  | Agency                              |                 | Role                   |                | Man       | age Roles   |            |      |
| 1          | 11704001494       | Tshering Deki    | Deputy Chief Finance Officer | SECRETARIAT MINISTRY OF FINANC      | Έ               | Guest                  | Activate       |           |             |            |      |
| 2          | 11503003710       | Kinzang Wangmo   | Chief Accounts Officer       | Accounting and Auditing Standards B | Board of Bhutan | Approving<br>Authority | Remove         |           |             |            |      |
| 3          | 10905004753       | Tshering Nidup   | Driver IV                    | SECRETARIAT MINISTRY OF FINANC      | Έ               | General                | Verifying App  | proving V | erify+Admin | Deactivate | )    |
| 📽 Ag       | ency User M       | anagement        |                              |                                     |                 |                        |                |           |             |            |      |
|            |                   |                  |                              |                                     |                 |                        |                |           | Search:     |            |      |
| SLNo       | CID/WP No.        | Employee Name    | Designation                  | Agency $0$                          | Role            | \$                     |                | Ma        | nage Roles  |            | \$   |
| 1          | 11006000449       | Kinley Wangdi    | Mangmi                       | LINGBUKHA GEOG                      | General         |                        | Edit Jerifying | Approving | Deactivate  |            |      |
| 2          | 11401001186       | Dawa Singye      | Chief Urban Planner          | DZONGKHAG ADMINISTRATION PUNUKHA    | General         |                        | Edit Verifying | Approving | Deactivate  |            |      |
| 3          | 10102002571       | Tashi Phuntsho   | Principal                    | DZONGKHAG ADMINISTRATION PUNUKHA    | General         |                        | Edit Verifying | Approving | Deactivate  |            |      |
| 4          | 10401000258       | Babchum          | Teacher II                   | DZONGKHAG ADMINISTRATION PUNUKHA    | General         |                        | Edit Verifying | Approving | Deactivate  |            |      |
| 5          | 11008001723       | Namgay           | Teacher II                   | DZONGKHAG ADMINISTRATION PUNUKHA    | General         |                        | Edit Verifying | Approving | Deactivate  |            |      |
| 6          | 10504001045       | Passang Delma    | Teacher III                  | DZONGKHAG ADMINISTRATION PUNUKHA    | General         |                        | Edit Verifying | Approving | Deactivate  |            |      |
| 7          | 11914001688       | Tashi Lhamo      | Teacher                      | DZONGKHAG ADMINISTRATION PUNUKHA    | General         |                        | Edit Verifying | Approving | Deactivate  |            |      |
| 8          | 10401000211       | Damcho Wangmo    | Senior Legal Officer         | DZONGKHAG ADMINISTRATION PUNUKHA    | General         |                        | Edit Verifying | Approving | Deactivate  |            |      |
| 9          | 10402000402       | Damcho Dorji     | Teacher III                  | DZONGKHAG ADMINISTRATION PUNUKHA    | General         |                        | Edit Verifying | Approving | Deactivate  |            |      |
| 10         | 21811000039       | Ram Kumar Darjee | Teacher II                   | DZONGKHAG ADMINISTRATION PUNUKHA    | General         |                        | Edit Verifying | Approving | Deactivate  |            |      |
| Showing    | 1 to 10 of 888 en | tries            |                              |                                     |                 |                        | Previous       | 1 2       | 3 4 5       | 89         | Next |

How to assign/ remove the Approving Authority and Verifying Authority in the Agency?

- i. Click on the Roles under **Manage Roles** to assign the roles of Approving Authority and Verifying Authority.
- ii. Click on the **Remove** button to un-assign the roles.

How to change email address of the employee, in case of loss or change of addresses?

- i. Click on the Edit button against employee name to change the email address.
- ii. Insert new email address and update.

How to map the employees to their respective approving authority?

- i. Click on Mapping of Employee in the drop down menu.
- ii. Select Approving Authority from the list and click on Add/Remove Employee button.

- iii. Select employees from the unmapped employees list and click on **Map** and **Done** to map under the respective Approving Authority.
- iv. Select employees from the mapped employees list and click on **Unmap** and **Done** to un-map from the Approving Authority.

### CAUTION!

Removing the roles already assigned to particular user may lead to restriction of processing the incomplete transaction. Therefore, make sure to check if all the transactions are completed before changing the roles.

To un-assign Approving Authority roles, first release all the employees already mapped with that particular Approving Authority.

| List o | of Approving A         | Authority           |                        |                                       |                        |                        |                             |
|--------|------------------------|---------------------|------------------------|---------------------------------------|------------------------|------------------------|-----------------------------|
|        |                        |                     |                        |                                       |                        |                        |                             |
|        |                        |                     |                        |                                       |                        | Search:                |                             |
| SL. 🔺  | CID/WP Number          | Employee Name 👙     | Designation 🔶          | Agency                                | $\stackrel{\wedge}{=}$ | Action                 | $\stackrel{\wedge}{\nabla}$ |
| 1      | 10602000312            | Tshering Dorji      | Director               | DEPARTMENT OF PUBLIC ACCOUNTS MOF     | (                      | I Add/Remove Employee  |                             |
| 2      | 11608000615            | Mani Tenzin         | Assistant Collector    | RRCO CHAMKHAR BUMTHANG                |                        | E Add/Remove Employee  |                             |
| 3      | 11306000976            | Anok Kumar Rai      | Regional Director      | RRCO PHUENTSHOLING                    |                        | I Add/Remove Employee  |                             |
| 4      | 10205007731            | Bimal Kumar Pradhan | Regional Director      | RRCO SAMTSE                           |                        | E Add/Remove Employee  |                             |
| 5      | 10802000318            | Ugyen Tshering      | Regional Director      | RRCO PARO                             |                        | I≡ Add/Remove Employee |                             |
| 6      | 10602001594            | Yeshey Darjey       | Senior Finance Officer | SECRETARIAT MINISTRY OF FINANCE       |                        | E Add/Remove Employee  |                             |
| 7      | 11505001590            | Nidup Gyeltshen     | Collector              | DEPARTMENT OF REVENUE AND CUSTOMS MOF |                        | E Add/Remove Employee  |                             |
| 8      | 11107000717            | Ugyen Norbu         | Regional Director      | RRCO MOF                              |                        | I≣ Add/Remove Employee |                             |
| 9      | 11915000969            | Kesang Deki         | Director General       | DEPARTMENT OF NATIONAL PROPERTIES MOF |                        | I Add/Remove Employee  |                             |
| 10     | 11107004668            | Choki Gyeltshen     | Regional Director      | RRCO SAMDRUPJONGKHAR                  |                        | I Add/Remove Employee  |                             |
| Showin | g 1 to 10 of 17 entrie | es                  |                        |                                       |                        | Previous 1 2           | Next                        |

### ELECTRONIC DAILY ALLOWANCE & TRAVEL SYSTEM: USER MANUAL 2021]

| Un   | mapped En                                           | Iployees                      |                                |                                                                    | Мар       | ped Employ         | ees to <b>Tsher</b> | ing Dorji                    |                                   |      |  |  |
|------|-----------------------------------------------------|-------------------------------|--------------------------------|--------------------------------------------------------------------|-----------|--------------------|---------------------|------------------------------|-----------------------------------|------|--|--|
|      |                                                     |                               |                                | Search:                                                            |           |                    |                     |                              | Search:                           |      |  |  |
|      | CID/WP 0                                            | Employee Name                 | Designation                    | Agency                                                             | ¢ _ ^     | CID/WP 0           | Employee Name       | Designation                  | Agency                            | ¢    |  |  |
|      | 11410001454                                         | Sonam Phuntsho                | Deputy Chief Budget<br>Officer | DEPARTMENT OF NATIONAL BUDGET MOF, DEPARTMENT OF NATION.<br>BUDGET | NAL 🗆     | 11806002354        | Achut Nepal         | Assistant ICT Officer        | DEPARTMENT OF PUBLIC ACCOUNTS MOF |      |  |  |
|      | 10603002326                                         | Choki Gyeltshen               | Assistant Budget Officer       | DEPARTMENT OF NATIONAL BUDGET MOF, DEPARTMENT OF NATION.           | NAL O     | 10607001441        | Dechen Peldon       | Senior Accounts Officer      | DEPARTMENT OF PUBLIC ACCOUNTS MOF |      |  |  |
|      |                                                     |                               |                                | BUDGET                                                             |           | 11601002301        | Dema Tshering       | Accounts Assistant III       | DEPARTMENT OF PUBLIC ACCOUNTS MOF |      |  |  |
|      | 10309000570                                         | Tara Nidhi Chimorya<br>Sharma | Budget Analyst                 | DEPARTMENT OF NATIONAL BUDGET MOF, DEPARTMENT OF NATION.<br>BUDGET | NAL 🗌     | 11105002503        | Tshewang Namjay     | Senior Accounts Officer      | DEPARTMENT OF PUBLIC ACCOUNTS MOF |      |  |  |
|      | 11208002847                                         | Sangay Choden                 | Senior Budget officer          | DEPARTMENT OF NATIONAL BUDGET MOR DEPARTMENT OF NATION.            |           | 10708001833        | Sangay Choki        | Personal Assistant I         | DEPARTMENT OF PUBLIC ACCOUNTS MOF |      |  |  |
|      |                                                     |                               |                                | BUDGET                                                             |           | 10103000914        | Sonam Tobgyel       | Chief Finance Officer        | DEPARTMENT OF PUBLIC ACCOUNTS MOF |      |  |  |
|      | 10902000099                                         | Gawa Zangpo                   | Senior Budget officer          | DEPARTMENT OF NATIONAL BUDGET MOF, DEPARTMENT OF NATION.<br>BUDGET | NAL       | 11514003535        | Sonam Tobgay        | Finance Officer              | DEPARTMENT OF PUBLIC ACCOUNTS MOF |      |  |  |
|      | 10304000341                                         | Puma Bahadur Gurung           | Driver                         | DEPARTMENT OF NATIONAL BUDGET MOR DEPARTMENT OF NATION.            |           | 10811000531        | Kinzang Norbu       | Deputy Chief Finance Officer | DEPARTMENT OF PUBLIC ACCOUNTS MOF |      |  |  |
| 0    | 1000 10000 11                                       | rend benader cereng           |                                | BUDGET                                                             |           | 11410003201        | Pema Lhadon         | Senior Accounts Officer      | DEPARTMENT OF PUBLIC ACCOUNTS MOF |      |  |  |
|      | 10601002906                                         | Wangmo                        | Budget Assistant III           | DEPARTMENT OF NATIONAL BUDGET MOF, DEPARTMENT OF NATION,<br>BUDGET |           | 11301000557        | Budhiman Rai        | Chief Finance Officer        | DEPARTMENT OF PUBLIC ACCOUNTS MOF |      |  |  |
|      | 11514003601                                         | Lengay Tshering               | Budget Officer                 | DEPARTMENT OF NATIONAL BUDGET MOF, DEPARTMENT OF NATION,<br>BUDGET | NAL Showi | ng 1 to 10 of 35 e | entries             |                              | Previous 1 2 3 4                  | Next |  |  |
|      | 11704001909                                         | Choni Selden                  | Assistant Budget Officer       | DEPARTMENT OF NATIONAL BUDGET MOF, DEPARTMENT OF NATION.<br>BUDGET | NAL       |                    |                     |                              |                                   |      |  |  |
| 0    | 10805000827                                         | Phub Lham                     | Telephone Operator II          | DEPARTMENT OF NATIONAL BUDGET MOF, DEPARTMENT OF NATION,<br>BUDGET | NAL       |                    |                     |                              |                                   |      |  |  |
| Shov | Showing 1 to 10 of 33 entries Previous 1 2 3 4 Next |                               |                                |                                                                    |           |                    |                     |                              |                                   |      |  |  |

## 3.2.2 Map Verifying Authority

- i. Click on **Map Verifying Authority** in the drop down menu.
- ii. Select Verifying Authority from the list and click on Map Agencies button.

| 🔳 Verifying     | g Authority List                      |                      |                   |
|-----------------|---------------------------------------|----------------------|-------------------|
|                 |                                       |                      |                   |
|                 |                                       |                      | Search:           |
| SL.             | Agency                                | Administrator        | ♦ Action          |
| 1               | DEPARTMENT OF PUBLIC ACCOUNTS MOF     | Hemant Gurung        | Map Agencies      |
| 2               | SECRETARIAT MINISTRY OF FINANCE       | Sonam Mendrel Wangmo | Map Agencies      |
| з               | SECRETARIAT MINISTRY OF FINANCE       | Dawa                 | Map Agencies      |
| 4               | SECRETARIAT MINISTRY OF FINANCE       | Pemba Dukpa          | Map Agencies      |
| 5               | DEPARTMENT OF NATIONAL PROPERTIES MOF | Kunzang Dema         | Map Agencies      |
| 6               | DEPARTMENT OF NATIONAL PROPERTIES MOF | Tsheten Namgay       | Map Agencies      |
| 7               | RRCO MONGAR                           | Chenga               | Map Agencies      |
| 8               | RRCO SAMDRUPJONGKHAR                  | Hem Raj Gurung       | Map Agencies      |
| 9               | SECRETARIAT MINISTRY OF FINANCE       | Sonam Lhamo          | Map Agencies      |
| 10              | RRCO SAMTSE                           | Gauri Maya Powdyel   | Map Agencies      |
| Showing 1 to 10 | of 18 entries                         |                      | Previous 1 2 Next |

iii. Click on ✓ and Done to add the department/division/sector from the Agency list to map to the Verifying Authority. The selected department/division/sector will appear under Assigned Agency.

iv. Click on X and Done to remove the department/division/sector from the Assigned Agency list to un-map from the Verifying Authority. The selected department/division/sector will appear back under Agency List.

|                          | Verifying Authority : Sonam Mendrel Wangmo                                                          |                                        |                                          |                   |                                                                                                    |                                                                                                    |                      |  |  |  |  |  |
|--------------------------|----------------------------------------------------------------------------------------------------|----------------------------------------|------------------------------------------|-------------------|----------------------------------------------------------------------------------------------------|----------------------------------------------------------------------------------------------------|----------------------|--|--|--|--|--|
| Age                      | ency List                                                                                           |                                        |                                          | A                 | ssigned Agency                                                                                             |                                                                                                    |                      |  |  |  |  |  |
| <b>SL</b><br>1<br>2<br>3 | Administrative Unit SECRETARIAT DERARTMENT OF REVENUE & CUSTOMS DERARTMENT OF MACROECONOMIC AFFAIRS | Search:                                | Action                                   | 51<br>1<br>2<br>3 | L Administrative Unit<br>DEPARTMENT OF NATIONAL BUDGET<br>DEPARTMENT OF PUBLIC ACCOUNTS<br>PPM-MDP PROJECT | Agency Name<br>DEPARTMENT OF NATIONAL BUDGET MOF<br>DEPARTMENT OF PUBLIC ACCOUNTS MOF<br>PFM MDF PROJECT MGF | Ation<br>R<br>R<br>R |  |  |  |  |  |
| 5                        | ROYAL BHUTAN CUSTOMS, KOLKATA<br>REGIONAL REVENUE & CUSTOMS, MONGAR                                 | LIAISON AND TRANSIT OFFICE CUSTOMS MOF |                                          |                   |                                                                                                    |                                                                                                    |                      |  |  |  |  |  |
| 7<br>8                   | REGIONAL REVENUE & CUSTOMS, BUMTHANG<br>REGIONAL REVENUE & CUSTOMS, GELEPHU                         | RRCO CHAMKHAR BUMTHANG<br>RRCO GELEPHU | <ul> <li></li> <li></li> <li></li> </ul> |                   |                                                                                                    |                                                                                                    |                      |  |  |  |  |  |
| 9<br>10                  | REGIONAL REVENUE & CUSTOMS, SAMTSE<br>REGIONAL REVENUE & CUSTOMS, PHUENTSHOLING                     | RRCO SAMTSE RRCO PHUENTSHOLING         |                                          |                   |                                                                                                    |                                                                                                    |                      |  |  |  |  |  |
| Show                     | ing 1 to 10 of 32 entries                                                                           | Previous 1 2 3                         | 4 Next                                   | Done              | )                                                                                                    |                                                                                                    |                      |  |  |  |  |  |

## 3.2.3 Transfer of Employee

How to transfer employee from one agency to other agency?

- i. Un-map the transferred employee from approving authority.
- ii. Click on **Transfer-Employee** in the drop down.
- iii. Click on the **Transfer** button to generate details of the destination agency.

| Emplo   | yee Master                     |              |                          |                              |                                    |
|---------|--------------------------------|--------------|--------------------------|------------------------------|------------------------------------|
|         |                                |              |                          |                              | Search:                            |
| SL      | <ul> <li>CID/WP No.</li> </ul> | Employee ID  | Employee Name            |                              | $\Rightarrow$ Action $\Rightarrow$ |
| 1       | 11603003212                    | 200707199    | Kezang Dema              | Senior Tax Inspector III     | 🕼 Transfer                         |
| 2       | 10904003601                    | 20160106488  | Leki Zangmo              | Revenue Officer              | 🕼 Transfer                         |
| 3       | 10801001569                    | 101569032020 | Lhap Tshering            | Goldsmith                    | C Transfer                         |
| 4       | 11206004619                    | 200907037    | Rup Narayan Phuyel       | Senior Customs Inspector III | 🕼 Transfer                         |
| 5       | 10706000186                    | 200201007    | Tenzin Yuden             | Specialist                   | Ge Transfer                        |
| 6       | 10709003765                    | 20140103372  | Tshering Penjor          | Assistant Collector          | G* Transfer                        |
| 7       | 11204003672                    | 20170107819  | Wang Gyeltshen           | Assistant Customs Officer    | 🕼 Transfer                         |
| 8       | 10203004856                    | 8508015      | Phuntsho Gyeltshen Dukpa | ICT Assistant                | C Transfer                         |
| 9       | 10805002309                    | 20180111412  | Tshering Lham            | Assistant Customs Officer    | C Transfer                         |
| 10      | 10708001635                    | 8507024      | Sonam Chozom             | Revenue inspector II         | Gf Transfer                        |
| Showing | 1 to 10 of 1,477 entries       |              |                          | Previous                     | 1 2 3 4 5 148 Next                 |

iv. Select the details of the agency the employee is transferred to and click **Transfer** button.

| AU Category         | Select Category   | ~ |
|---------------------|-------------------|---|
|                     | Sector Subgory    |   |
| Administrative Unit | Select Agency     | ~ |
|                     |                   |   |
| Department          | Select Department | ~ |

# Part IV: Guidelines for Approving & Verifying Authorities

VERSION 0.1, JUNE 2021

# 4.1 Approving Authority

The role of the Approving Authority is to approve/reject the Travel Authorization and the Travel Extension, and approve travel claims according to the approved Travel Authorization.

## 4.1.1 Travel Authorization (Approval)

How to approve the travel authorization submitted by the employee?

| HOME | APPROVING AUTHORITY -                        | PROCESS TADA -       | REPORT -                                                  |
|------|----------------------------------------------|----------------------|-----------------------------------------------------------|
|      | Travel Authorization                         |                      |                                                           |
|      | Travel Extension 2                           |                      |                                                           |
|      | Travel Allowance Claim                       |                      | -                                                         |
|      | <ul> <li>Form I: New Registration</li> </ul> |                      | 🔇 Dashboard                                               |
|      |                                              |                      | You are logged in!                                        |
|      |                                              | A                    | APPROVING AUTHORITY                                       |
|      |                                              | Name: Tshering       | Dorji                                                     |
|      | EN                                           | P/CIDWP: 9811004     | /10602000312                                              |
|      | D                                            | esignation: Director |                                                           |
|      | Or                                           | ganization: DEPARTME | NT OF PUBLIC ACCOUNTS / DEPARTMENT OF PUBLIC ACCOUNTS MOF |

i. Select **Travel Authorization** from the drop down list to view the pending Travel Authorization submitted for approval.

|       |                                         | HOME           | 👃 AP | PROVING AUTHORIT | Υ <del>-</del> | PROCESS TADA - | 1 | REPORT <del>-</del>               |    |                      |     |            |      |   |
|-------|-----------------------------------------|----------------|------|------------------|----------------|----------------|---|-----------------------------------|----|----------------------|-----|------------|------|---|
|       |                                         |                |      |                  |                |                |   |                                   |    |                      |     |            |      |   |
| Trav  | Travel Authorization: Approve or Reject |                |      |                  |                |                |   |                                   |    |                      |     |            |      |   |
|       |                                         |                |      |                  |                |                |   |                                   |    |                      | Sea | arch:      |      |   |
| SL.   | A Pur                                   | pose of Travel | ¢    | CID/WP Number    | ÷              | Employee Name  | ÷ | Agency                            | \$ | Date                 | ÷   | Action     |      | ¢ |
| 1     | Testi                                   | ng             |      | 11704000010      |                | Sonam Tobgay   |   | DEPARTMENT OF PUBLIC ACCOUNTS MOF |    | 23 May - 26 May 2021 | (   | Reject     |      |   |
| Showi | ng 1 to 1 (                             | of 1 entries   |      |                  |                |                |   |                                   |    |                      |     | Previous 1 | Next | _ |

To view the Travel Authorization Form, click on the view icon. You can directly approve by clicking the ✓ or reject by clicking the Reject button.

| Royal Government of Bhutan                                                                          |            |                           | IGENCY: DEPARTMENT OF PUBLIC ACCOUNTS / DEPAR<br>CCOUNTS MOF | TMENT OF PUBLIC          |
|----------------------------------------------------------------------------------------------------|------------|---------------------------|--------------------------------------------------------------|--------------------------|
|                                                                                                    | TRAV       | EL AUTHORIZATION FORM     |                                                              |                          |
| Name of Employee: Sonam Tobgay                                                                      |            | Desition Levels <b>D1</b> | Number: 4262100012                                           |                          |
| Position Title: Chief Accounts Officer<br>From                                                      |            | Position Level: P1        | To                                                           |                          |
| Station                                                                                             | Date       | Station                   | Date                                                         | Travel Mode              |
| THIMPHU                                                                                             | 23/05/2021 | BUMTHANG                  | 23/05/2021                                                   | Pvt. Car                 |
| BUMTHANG                                                                                            | 24/05/2021 | MONGAR                    | 24/05/2021                                                   | Pvt. Car                 |
| MONGAR                                                                                              | 25/05/2021 | BUMTHANG                  | 25/05/2021                                                   | Pvt. Car                 |
| BUMTHANG                                                                                            | 26/05/2021 | THIMPHU                   | 26/05/2021                                                   | Govt. Vehicle            |
| Purpose of Travel: Testing<br>Estimated Traveling Expenses: Nu.16448<br>Advance Required: Nu. 14000 |            |                           | Advance pe                                                   | rmissible: <b>Nu.148</b> |

- iii. Click on the buttons displayed at the bottom of the page to approve or reject the authorization.
- iv. If you click **Reject** button, the system will prompt you to fill up the reasons for rejection.

| HOME 🐥 APPROVING AUTHORITY - | ROCESS TADA - REPORT - |
|------------------------------|------------------------|
| S Auth                       | rization Reject Reason |
| Rea                          | n Tour Cancelled       |
|                              | Reject                 |

v. If you click the approve button, the message *Successfully Approved* along with transaction number will pop up and the transaction will disappear from the screen, indicating that there is no pending travel authorization for approval.

|                                                           | HOME 🐥 APPROVING                        |               | REPORT -      |        |      |        |  |  |  |  |  |  |
|-----------------------------------------------------------|-----------------------------------------|---------------|---------------|--------|------|--------|--|--|--|--|--|--|
|                                                           |                                         |               |               |        |      |        |  |  |  |  |  |  |
| Successfully Approved for Transaction Number:4262100012 X |                                         |               |               |        |      |        |  |  |  |  |  |  |
|                                                           |                                         |               |               |        |      |        |  |  |  |  |  |  |
| Travel A                                                  | Travel Authorization: Approve or Reject |               |               |        |      |        |  |  |  |  |  |  |
|                                                           |                                         |               |               |        |      |        |  |  |  |  |  |  |
| SL.                                                       | Purpose of Travel                       | CID/WP Number | Employee Name | Agency | Date | Action |  |  |  |  |  |  |
| No tour plan                                              | No tour plans applied.                  |               |               |        |      |        |  |  |  |  |  |  |
|                                                           |                                         |               |               |        |      |        |  |  |  |  |  |  |

# **4.1.2** Travel Extension (Approval)

How to sanction the time extension on the existing travel authorization?

i. Select **Travel Extension** to view the pending travel extension request.

|      | HOME     | 4         | APPRO    |               | PROCESS TADA - | REPORT                        |                      |        |          |        |      |
|------|----------|-----------|----------|---------------|----------------|-------------------------------|----------------------|--------|----------|--------|------|
|      |          |           |          |               |                |                               |                      |        |          |        |      |
| Trav | /el De   | etails:   | Trave    | l Extension   |                |                               |                      |        |          |        |      |
|      |          |           |          |               |                |                               |                      |        |          |        |      |
|      |          |           |          |               |                |                               |                      | Search | n:       |        |      |
| SL.  | ▲ F      | urpose of | f Travel | CID/WP Number | Employee Name  | Agency                        | Date                 | ÷      | Action   |        | ÷    |
| 1    | Te       | sting     |          | 11704000010   | Sonam Tobgay   | DEPARTMENT OF PUBLIC ACCOUNTS | 26 May - 28 May 2021 |        |          | Reject |      |
| Show | ing 1 to | 1 of 1 e  | ntries   |               |                |                               |                      |        | Previous | 1      | Next |

ii. To view the travel extension details, click on the **view icon** and approve/reject request.

iii. If you click **Reject** button, the system will prompt you to fill up the reasons for rejection.

| HOME  | APPROVING AUTHORITY -                                      | PROCESS TADA - | REPORT *                 |
|-------|------------------------------------------------------------|----------------|--------------------------|
|       |                                                            |                |                          |
| Data  | 26 Mar. 20 May 2021                                        |                | TRAVEL EXTENSION DETAILS |
| Reaso | zo May - 28 May 2021<br>n: Meeting in Trongsa & Wangduepho | drang          |                          |
|       |                                                            | arang          |                          |
|       |                                                            | Back           | Reject                   |
|       |                                                            | Dack           | Approve                  |
|       |                                                            |                | $\mathbf{U}$             |
|       |                                                            |                |                          |

iv. If approved, the message *Successfully Approved* along with transaction number will pop up and transaction will disappear from the screen, indicating there is no pending travel extension request for approval.

### **4.1.3** Travel Allowance Claim (Approval)

How to approve the travel allowance claim submitted by my employee?

i. Select **Travel Allowance Claim** from the drop down list to view pending Travel Allowance Claims.

|      | ном       | E 4      |                   | - PROCESS TADA - | REPORT -                      |                      |                          |
|------|-----------|----------|-------------------|------------------|-------------------------------|----------------------|--------------------------|
| Trav | vel A     | lowa     | nce Claim:Approve | or Reject        |                               |                      |                          |
| SL.  |           | Purpose  | CID/WP Number     | 🔶 Employee Name  | Agency                        | Sear<br>Date         | ch: Action $\Rightarrow$ |
| 1    |           | Festing  | 11704000010       | Sonam Tobgay     | DEPARTMENT OF PUBLIC ACCOUNTS | 23 May - 28 May 2021 |                          |
| Show | ving 1 to | 1 of 1 e | ntries            |                  |                               |                      | Previous 1 Next          |

ii. To view the Travel Allowance Claim Form, click on the view icon.

|                                |                                    |                          |            |          | 6                   | <b>Ø</b> 2                                                                                                    |              |                                                    |                | FAM-4.1               |
|--------------------------------|------------------------------------|--------------------------|------------|----------|---------------------|----------------------------------------------------------------------------------------------------|--------------|----------------------------------------------------|----------------|-----------------------|
| Royal Govern                   | ment of Bhu                        | tan                      |            |          | S. C. S.            | and the second second s | Agency:DEPAF | RTMENT OF PUBL                                     | IC ACCOUNTS    |                       |
| Name of Emp<br>Position Title: | oyee: Sonar<br>Chief Accou         | n Tobgay<br>Ints Officer |            |          | TRAVEL ALLO         | WANCE CLAIM                                                                                                    | 1            | Number: <b>42621000</b><br>Date: <b>25 May 202</b> | 12<br>1        |                       |
| From                           |                                    |                          | То         |          |                     | Mileago                                                                                                    | Porter Popy  | Actual Expanse                                     | Total          |                       |
| Date                           | Time                               | Station                  | Date       | Time     | Station             | Daity Attowance                                                                                                    | Mileage      | Forter Forty                                       | Actual Expense | TOLAL                 |
| 23/05/2021                     | 09:00:00                           | THIMPHU                  | 23/05/2021 | 17:00:00 | BUMTHANG            | 1500                                                                                                    | 4272         | 0                                                  | 0              | 5772                  |
| 24/05/2021                     | 09:00:00                           | BUMTHANG                 | 24/05/2021 | 17:00:00 | MONGAR              | 1500                                                                                                    | 3088         | 0                                                  | 0              | 4588                  |
| 25/05/2021                     | 09:00:00                           | MONGAR                   | 25/05/2021 | 17:00:00 | BUMTHANG            | 1500                                                                                                    | 3088         | 0                                                  | 0              | 4588                  |
| 26/05/2021                     | 09:00:00                           | BUMTHANG                 | 26/05/2021 | 17:00:00 | TRONGSA             | 1500                                                                                                    | 0            | 0                                                  | 0              | 1500                  |
| 27/05/2021                     | 09:00:00                           | TRONGSA                  | 27/05/2021 | 17:00:00 | WANGDUE<br>PHODRANG | 1500                                                                                                    | 0            | 0                                                  | 0              | 1500                  |
| 28/05/2021                     | 09:00:00                           | WANGDUE<br>PHODRANG      | 28/05/2021 | 12:00:00 | PUNAKHA             | 1500                                                                                                    | 0            | 0                                                  | 0              | 1500                  |
| 28/05/2021                     | 12:01:00                           | PUNAKHA                  | 28/05/2021 | 17:00:00 | THIMPHU             | 0                                                                                                    | 0            | 0                                                  | 0              | 0                     |
| Fotal Travelin<br>Advance Avai | g Expenses:<br>.ed: Nu. <b>140</b> | Nu.19448<br>00           |            |          |                     |                                                                                                    |              |                                                    | Net /          | Amount: <b>Nu.544</b> |
|                                |                                    |                          |            |          | Back                |                                                                                                    |              | Approve                                            |                |                       |

- iii. Click on **Approve** button on the bottom of the page.
- iv. The message *Successfully Approved* along with transaction number will appear and transaction will disappear from the screen, indicating there is no pending Travel Allowance Claim for approval.

|                                                           | HOME                      |         |           | PROCESS TADA - | REPORT        |        |      |        |  |  |  |  |
|-----------------------------------------------------------|---------------------------|---------|-----------|----------------|---------------|--------|------|--------|--|--|--|--|
|                                                           |                           |         |           |                |               |        |      |        |  |  |  |  |
| Successfully Approved for Transaction Number:4262100012 X |                           |         |           |                |               |        |      |        |  |  |  |  |
| Travel Allowance Claim:Approve or Reject                  |                           |         |           |                |               |        |      |        |  |  |  |  |
| SL.                                                       |                           | Purpose | CID/WP Nu | mber           | Employee Name | Agency | Date | Action |  |  |  |  |
| No tr                                                     | No travel claims applied. |         |           |                |               |        |      |        |  |  |  |  |
|                                                           |                           |         |           |                |               |        |      |        |  |  |  |  |

### 4.1.4 Form I: New Registration

This Vendor Form is for the non-public servants to be incorporated into the system. Since the data base contains only the public servants whose payroll is with the Royal Government of Bhutan, the users outside the public service needs to be updated into the system.

How to update the non-public servant details into eDATS?

- i. Click Form I: New Registration from the drop down list.
- ii. Fill up the following parameters.

| HOME 🐥 APPROVING AUTHOR | RITY - PROCESS TAE | A▼ REPORT▼           |   |
|-------------------------|--------------------|----------------------|---|
|                         | New Registration   |                      |   |
|                         | CID/WP No.         | CID/ Work Permit No. |   |
|                         | Name               | Name of Person       |   |
|                         | Date of Birth      | mm/dd/yyyy           |   |
|                         | Category           | Select               | ~ |
|                         | Eligible Grade     | Select Category      | ~ |
|                         |                    | Save                 |   |
|                         |                    | $\sim$               |   |

iii. Click Save button to update in the system.

Then the user should register online using the registration procedures as specified under Section 3 of this manual.

# 4.2 Verifying Authority

The role of Verifying Authority is to verify and process the Tour Advance and the Travel Allowance Claims of the employees under their respective agency. The Verifying Authority has to print the approved report from the system to process in e-PEMS.

### **4.2.1** Tour Advance

How to approve/process the tour advance of the employee?

| E 🗮 <u>VERIFYING AUTHORITY</u> | PROCESS TADA -       | REPORT -                                                    |  |
|--------------------------------|----------------------|-------------------------------------------------------------|--|
| Tour Advance 1                 |                      |                                                             |  |
| Travel Allowance Claim         |                      |                                                             |  |
| ✓Approval:New Distance         | & Dolam              |                                                             |  |
| ✓Approval: New Station &       | Other                | 🔇 Dashboard                                                 |  |
|                                |                      |                                                             |  |
|                                |                      | You are logged in!                                          |  |
|                                |                      | VERIFYING AUTHORITY                                         |  |
|                                | Name: Heman          | t Gurung                                                    |  |
|                                | EMP/CIDWP: 201202    | 1154/11214003852                                            |  |
|                                | Designation: Senior  | Finance Officer                                             |  |
|                                | Organization: DEPART | MENT OF PUBLIC ACCOUNTS / DEPARTMENT OF PUBLIC ACCOUNTS MOF |  |

i. Click on **Tour Advance** to view any pending request for advance to be processed.

|                | номе 🐥                 |             | PROCESS TADA - | REPORT -                      |                      |                |                 |  |  |  |  |
|----------------|------------------------|-------------|----------------|-------------------------------|----------------------|----------------|-----------------|--|--|--|--|
|                |                        |             |                |                               |                      |                |                 |  |  |  |  |
| Travel Adv     | Travel Advance Details |             |                |                               |                      |                |                 |  |  |  |  |
|                |                        |             |                |                               |                      | Sear           | rch:            |  |  |  |  |
| SL. 🔺 Purj     | oose of Travel         |             | Employee Name  | Agency                        | Date                 | Advance Amount | ♦ Action ♦      |  |  |  |  |
| 1 Testi        | ıg                     | 11704000010 | Sonam Tobgay   | DEPARTMENT OF PUBLIC ACCOUNTS | 23 May - 26 May 2021 | 14000          | Proces 2        |  |  |  |  |
| Showing 1 to 1 | of 1 entries           |             |                |                               |                      |                | Previous 1 Next |  |  |  |  |

- ii. Click on **Process** button to process advance.
- iii. The status under action column will change to **Processed** and a message will appear on the top left corner of the page as *successfully processed* along with transaction number.

|        | ном     | . 4      | VERI     |                         | PROCESS TADA - | REPORT                        |                      |                                                                                                    |           |
|--------|---------|----------|----------|-------------------------|----------------|-------------------------------|----------------------|----------------------------------------------------------------------------------------------------|-----------|
| Succes | sfully  | process  | ed adva  | nce for Transaction Nur | nber:3977      |                               |                      |                                                                                                    | ×         |
| Trave  | el A    | dvano    | ce De    | tails                   |                |                               |                      |                                                                                                    |           |
|        |         |          |          |                         |                |                               |                      | Search:                                                                                                    |           |
| SI.    | ▲ P     | urpose o | f Travel | CID/WP Number           | Employee Name  | Agency                        | Date                 | Advance Amount \$\equiv \$\equiv \$\eq | Action    |
| 1      | Te      | sting    |          | 11704000010             | Sonam Tobgay   | DEPARTMENT OF PUBLIC ACCOUNTS | 23 May - 26 May 2021 | 14000                                                                                                    | Processed |
| Showir | ng 1 to | 1 of 1   | entries  |                         |                |                               |                      | Previous                                                                                                    | 1 Next    |

How to initiate tour advance payment in the e-PEMS?

To process payment in e-PEMS,

i. Go to Report module and select **Tour Advance Applied.** 

| HOME 🐥 VERIFYING AUTHORITY - PROCESS TADA -                | REPORT                                                               |                                      |  |  |  |
|------------------------------------------------------------|----------------------------------------------------------------------|--------------------------------------|--|--|--|
|                                                            | <ul> <li>Travel Register: Employee</li> </ul>                        |                                      |  |  |  |
| Successfully processed advance for Transaction Number:3977 | <ul> <li>Travel Register: Agency</li> </ul>                          | ×                                    |  |  |  |
|                                                            | <ul> <li>Travel Register: Advance</li> </ul>                         |                                      |  |  |  |
| Travel Advance Details                                     |                                                                      |                                      |  |  |  |
|                                                            | <ul> <li>Travel Allowance Claim</li> </ul>                           |                                      |  |  |  |
|                                                            | Tour Advance Applied                                                 | Search:                              |  |  |  |
| SL 🔺 Purpose of Travel 🍦 CID/WP Number 🍦 Employee Name     |                                                                      | ♦ Date ♦ Advance Amount ♦ Action     |  |  |  |
| 1 Testing 11704000010 Sonam Tobgay                         | <ul> <li>Distance &amp; Station</li> <li>Employee Mapping</li> </ul> | 23 May - 26 May 2021 14000 Processed |  |  |  |
| Showing 1 to 1 of 1 entries                                | ✓ Travel Register: Individual                                        | Previous 1 Next                      |  |  |  |

ii. To print the tour advance report, Click on View to generate individual report.

| HOME 🐥 VERIFYING AUTHORITY 👻 PROCESS TADA 👻 REPORT 🕤         |                                       |  |  |  |
|--------------------------------------------------------------|---------------------------------------|--|--|--|
|                                                              |                                       |  |  |  |
| Iravel Register: Advance                                     |                                       |  |  |  |
|                                                              | Search:                               |  |  |  |
| St 🔺 CID/WP No. 🍦 Employee 🍦 Designation 🔶 Purpose of Travel | ⊕ Date       ⊕ Advance       ⊕ Action |  |  |  |
| 1 11704000010 Sonam Tobgay Chief Accounts Officer Testing    | 23/05/2021-26/05/2021 14.000.00       |  |  |  |
| Showing 1 to 1 of 1 entries                                  | Previous 1 Next                       |  |  |  |

The sample report shown below is the printable report that you will use as supporting document for processing the payment in the e-PEMS.

|                                                                                                    |           |                                                            | Royal Gover<br>Ministry<br>TOUR | nment of Bhutan<br>y of Finance<br>ADVANCE |                 |            |
|----------------------------------------------------------------------------------------------------|-----------|------------------------------------------------------------|---------------------------------|--------------------------------------------|-----------------|------------|
| Name of Office:<br>Fiscal Year:<br>Name of Employee:<br>CID/EID:<br>Position Title:<br>Name of Approving A | uthority: | DEPAR<br>2020-20<br>Sonam<br>1170400<br>Chief A<br>Tsherin | ACCOUNTS                        | Sample                                     | REPORT          |            |
| Travel Purpose                                                                                             | Start     | :                                                          | End                             | Travel Expenses                            | Advance Availed | Net Amount |
| Testing 01/01/1970                                                                                         |           | 01/01/1970                                                 | 1/01/1970 16,448.00             |                                            | 2,448.00        |            |
|                                                                                                    |           | Total                                                      | Amount                          |                                            | 14,000.00       |            |

## 4.2.2 Travel Allowance Claim

How to approve/process the travel allowance claim of the employee?

i. Click on **Travel Allowance Claim** to view the pending travel allowance claims approved by the Approving Authority.

|      | HON      | 1E 🐥      | VERIF    |                | PROCESS TADA - | REPORT                        |   |                      |   |         |        |        |      |
|------|----------|-----------|----------|----------------|----------------|-------------------------------|---|----------------------|---|---------|--------|--------|------|
| Trav | vel A    | llowa     | ince Bi  | ll: Approve or | Reject         |                               |   |                      |   |         |        |        |      |
| SL.  | •        | Purpose o | f Travel | CID/WP Number  | Employee Name  | Agency                        | ¢ | Date                 | Ą | Search: | \$     | Action | \$   |
| 1    | т        | esting    |          | 11704000010    | Sonam Tobgay   | DEPARTMENT OF PUBLIC ACCOUNTS |   | 23 May - 28 May 2021 |   | 19448   | (      |        |      |
| Show | ring 1 t | o 1 of 1  | entries  |                |                |                               |   |                      |   |         | Previo | ous 1  | Next |

- ii. To view the details, click on the view icon.
- iii. To make changes in the form, click on **edit icon** button along each line of entry as shown below.

| DME 🐥 🕚                                                                                                    | ERIFYING                           | AUTHORITY           | - PROCE    | SS TADA - | REPOR               | т-              |                 |                 |                  |               |                  |
|----------------------------------------------------------------------------------------------------|------------------------------------|---------------------|------------|-----------|---------------------|-----------------|-----------------|-----------------|------------------|---------------|------------------|
| Royal Govern                                                                                                    | ment of Bhu                        | tan                 |            |           |                     |                 | Agency:D        | EPARTMENT OF PU | BLIC ACCOUNTS/DE | PARTMENT OF P | FAM-4.1<br>JBLIC |
| TRAVEL ALLOWANCE CLAIM       Name of Employee: Sonam Tobgay     Number: 4262100012       CIDWP No.: 11704000010     Position Level: P1     Date: 25 May 2021       Position Title: Chief Accounts Officer     Purpose of Trave: Testing     Feature |                                    |                     |            |           |                     |                 |                 |                 |                  |               |                  |
|                                                                                                    | From                               |                     |            | То        |                     | Daily Allowance | Mileage/Airfare | Porter Pony     | Actual Expense   | Total         | Action           |
| Date                                                                                                    | Time                               | Station             | Date       | Time      | Station             | Daity Attowance | Mileage/Airtare | Forter Forty    | Actual Expense   | Totat         | Acuon            |
| 23/05/2021                                                                                                    | 09:00:00                           | THIMPHU             | 23/05/2021 | 17:00:00  | BUMTHANG            | 1500            | 4272            | 0               | 0                | 5772          |                  |
| 24/05/2021                                                                                                    | 09:00:00                           | BUMTHANG            | 24/05/2021 | 17:00:00  | MONGAR              | 1500            | 3088            | 0               | 0                | 4588          | C                |
| 25/05/2021                                                                                                    | 09:00:00                           | MONGAR              | 25/05/2021 | 17:00:00  | BUMTHANG            | 1500            | 3088            | 0               | 0                | 4588          | ß                |
| 26/05/2021                                                                                                    | 09:00:00                           | BUMTHANG            | 26/05/2021 | 17:00:00  | TRONGSA             | 1500            | 0               | 0               | 0                | 1500          | ß                |
| 27/05/2021                                                                                                    | 09:00:00                           | TRONGSA             | 27/05/2021 | 17:00:00  | WANGDUE<br>PHODRANG | 1500            | 0               | 0               | 0                | 1500          | ß                |
| 28/05/2021                                                                                                    | 09:00:00                           | WANGDUE<br>PHODRANG | 28/05/2021 | 12:00:00  | PUNAKHA             | 1500            | 0               | 0               | 0                | 1500          |                  |
| 28/05/2021                                                                                                    | 12:01:00                           | PUNAKHA             | 28/05/2021 | 17:00:00  | THIMPHU             | 0               | 0               | 0               | 0                | 0             |                  |
| Total                                                                                                    |                                    |                     |            |           |                     |                 |                 |                 |                  | 19448         |                  |
| Fotal Travelin<br>Advance Avai                                                                                                    | g Expenses:<br>led: Nu. <b>140</b> | Nu.19448            |            |           |                     | Approve         |                 | Net Amour       | it: Nu.5448      |               |                  |

### iv. Select the appropriate mode of travel if there is any rectifications to be made.

|                                  | PROCESS T              | ADA - REPORT - |          |             |             |           |                           |
|----------------------------------|------------------------|----------------|----------|-------------|-------------|-----------|---------------------------|
|                                  |                        |                |          |             |             |           |                           |
| Travel Allowance Bill: <b>ED</b> | <b>IT</b> Travel Detai | ls             |          |             |             |           |                           |
|                                  |                        |                |          |             |             |           |                           |
|                                  | Halt: Jou              | rney 🗸         |          |             | Start       | t Date: 2 | 23-May-2021<br>8-May-2021 |
|                                  |                        |                |          |             | LIG         | Date. 2   | 0-May-2021                |
| Station Date                     | Time                   | Dzongkhag      |          | Gewog       |             |           | Station                   |
| Start 05/23/2021                 | 09:00 AM               | THIMPHU        | ~        | THIMPHU DZC | DNGKHAG     | ~         | THIMPHU                   |
| End 05/23/2021                   | 05:00 PM               | BUMTHANG       | ~        | BUMTHANG D  | ZONGKHAG    | ~         | BUMTHANG                  |
| 4                                |                        |                |          |             |             |           | •                         |
|                                  | Mode of Trave:         | Private Car    | <u>)</u> |             |             |           |                           |
|                                  | 1                      | Select         |          |             |             |           |                           |
|                                  |                        | Private Car    |          |             |             |           |                           |
| Adjustment Daily Allowanc        | e Distance             | Porter / Pony  |          | Mileage     | Porter/Pony |           | Total                     |
|                                  |                        | By Air         |          |             |             |           |                           |
| Select 🗸 1500                    | 267                    |                |          | 4272        | 0           |           | 5772                      |
|                                  |                        |                |          | _           |             |           |                           |
|                                  |                        | Update         | Cance    | el          |             |           |                           |
|                                  |                        |                |          |             |             |           |                           |

- v. Select the appropriate entitlements if there is any rectifications to be made.
- vi. Click on **Update** button.

| 4                     | VERIFYING AUTHORITY -                                         | PROCESS TA               | ADA - REPORT - |       |               |                          |                            |
|-----------------------|---------------------------------------------------------------|--------------------------|----------------|-------|---------------|--------------------------|----------------------------|
| Trav                  | el Allowance Bill: <b>EDI</b>                                 | I <b>T</b> Travel Detail | S              |       |               |                          |                            |
|                       |                                                               | Halt: Jou                | rney 🗸         |       |               | Start Date:<br>End Date: | 23-May-2021<br>28-May-2021 |
| Station               | Date                                                          | Time                     | Dzongkhag      |       | Gewog         |                          | Station                    |
| Start                 | 05/23/2021                                                    | 09:00 AM                 | THIMPHU        | ~     | THIMPHU DZONG | GKHAG 🗸                  | THIMPHU                    |
| ind                   | 05/23/2021                                                    | 05:00 PM                 | BUMTHANG       | ~     | BUMTHANG DZO  | NGKHAG 🗸                 | BUMTHANG                   |
|                       |                                                               | Mode of Travel:          | Private Car    | ~     |               |                          |                            |
| Adj                   | ustment Daily Allowance                                       | e Distance               | Days           |       | Mileage       | Porter/Pony              | Total                      |
| S<br>N<br>5<br>T<br>N | elect V 1500<br>ielect<br>Iormal<br>1096<br>iaining<br>Io DSA | 267                      | 1<br>Update    | Cance | 4272<br>21    | 0                        | 5772                       |

vii. Click on Approve button to approve the travel allowance claim for payment.

| मुँगि'तमेथ' के त्रमुख<br>electronic Daily Alle | Confirmation ×                                                                                | Fiscal Year: 2021-2022<br>A Hemant Gurung   🖪 Logout |
|------------------------------------------------|-----------------------------------------------------------------------------------------------|------------------------------------------------------|
| HOME 🐥 VERIFYING AUTHORITY -                   | Are you sure you want to APPROVE the Travel Bill? Once approved, you cannot make any changes. |                                                      |
| Royal Government of Bhutan                     | Yes No                                                                                        | FAM-4.11<br>FPUBLIC ACCOUNTS/DEPARTMENT OF PUBLIC    |
|                                                | TRAVEL ALLOWANCE CLAIM                                                                        |                                                      |

viii.Click on Approve button in the following pop up message.

ix. The message *Successfully Approved* along with transaction number will appear to confirm the success of the transaction.

|     |                                                         | номе 🐥           | VERIFYING AUTH   | HORITY -  |      | REPORT -      |     |     |      |        |        |  |
|-----|---------------------------------------------------------|------------------|------------------|-----------|------|---------------|-----|-----|------|--------|--------|--|
|     |                                                         |                  |                  |           |      |               |     |     |      |        |        |  |
| Suc | Successfully Approved for Transaction Number:4262100012 |                  |                  |           |      |               |     |     |      | ×      |        |  |
| Tra | avel Allo                                               | owance Bil       | ll: Approve or I | Reject    |      |               |     |     |      |        |        |  |
| s   | L                                                       | Purpose of Trave | ગ                | CID/WP Nu | mber | Employee Name | Age | ncy | Date | Amount | Action |  |
| No  | No Travel Allowance Claims applied.                     |                  |                  |           |      |               |     |     |      |        |        |  |
|     |                                                         |                  |                  |           |      |               |     |     |      |        |        |  |

VERSION 0.1, JUNE 2021

The transaction will disappear from the Verifying Authority's screen, indicating there is no pending travel allowance claim for payment.

How to initiate the travel allowance claim payment in the e-PEMS?

To process payment in e-PEMS,

i. Go to Report module and select **Travel Allowance Claim** to print the report.

| оме 🏅 |   | PROCESS TADA -        | REPORT                                          |                        |
|-------|---|-----------------------|-------------------------------------------------|------------------------|
|       |   |                       | ✓ Travel Register: Employee                     |                        |
|       |   |                       | <ul> <li>Travel Register: Agency</li> </ul>     |                        |
|       |   |                       | ✓ Travel Register: Advance                      |                        |
|       |   |                       |                                                 |                        |
|       |   |                       | ✓ Travel Allowance Claim                        |                        |
|       |   |                       | <ul> <li>Tour Advance Applied</li> </ul>        |                        |
|       |   |                       |                                                 |                        |
|       |   | Name: Hemant          | ✓ Distance & Station                            |                        |
|       | 1 | EMP/CIDWP: 201201     | <ul> <li>Employee Mapping</li> </ul>            |                        |
|       |   | Designation: Senior F | <ul> <li>Travel Register: Individual</li> </ul> |                        |
|       | ( | Organization: DEPARTM | ENT OF LOBEIC ACCOUNTS / DELANTMENT             | OF PUBLIC ACCOUNTS MOF |

ii. Click on **pdf icon** to generate individual report

| rave | l Register: A | Allowance Cl   | aim                    |                                                        |                       |                |        |
|------|---------------|----------------|------------------------|--------------------------------------------------------|-----------------------|----------------|--------|
|      |               |                |                        |                                                        |                       | Search:        |        |
| Sl 🔺 | CID/WP No.    | Employee       | Designation            | Purpose of Travel                                      | 🔶 Date                | Total Admitted | Action |
| 1    | 10602000312   | Tshering Dorji | Director               | Monitoring                                             | 06/05/2021-10/05/2021 | 11,364.00      |        |
| 2    | 11306002312   | Pema Ngawang   | Chief Finance Officer  | eDATS presentation to Cluster Office, MoF, Paro        | 21/05/2021-21/05/2021 | 3.228.00       |        |
| 3    | 11704000010   | Sonam Tobgay   | Chief Accounts Officer | eDATS presentation to the Cluster Finance Office. Paro | 21/05/2021-22/05/2021 | 3,864.00       |        |
| 4    | 11704000010   | Sonam Tobgay   | Chief Accounts Officer | Testing                                                | 23/05/2021-28/05/2021 | 19.448.0       | R      |

The sample report shown below is the printable report that you will use as a supporting document for processing the payment in the e-PEMS.

| SAMPLE               | REP        | ORT     | Royal Go        | vernment of Bhutan |                 |            |
|----------------------|------------|---------|-----------------|--------------------|-----------------|------------|
|                      |            |         | Mini            | stry of Finance    |                 |            |
|                      |            |         | TRAVEL A        | LLOWANCE CLAIM     |                 |            |
| N                    |            | DERAR   | THENT OF BUBL   | IC ACCOUNTS        |                 |            |
| Name of Office:      |            | 2020-20 | TMENT OF PUBL   | IC ACCOUNTS        |                 |            |
| Name of Employee:    |            | Sonam   | Tobgay          |                    |                 |            |
| CID/EID:             |            | 117040  | 00010/200501096 |                    |                 |            |
| Position Title:      |            | Chief A | ccounts Officer |                    |                 |            |
| Name of Approving A  | uthority:  | Tsherin | g Dorji         |                    |                 |            |
| Name of Head of Fina | ince:      | Hemant  | Gurung          |                    |                 |            |
| Travel Purpose       | Sta        | ırt     | End             | Travel Expenses    | Advance Availed | Net Amount |
| Testing              | 23/05/2021 |         | 28/05/2021      | 16,448.00          | 14,000.00       | 2,448.00   |
| Total Amount         |            |         |                 |                    |                 |            |

# **Part V: Reports**

VERSION 0.1, JUNE 2021

### 5.1 Reports

There are eight types of reports in this system. All the reports are accessible by the Approving Authority and the Verifying Authority. The Travel Register: Individual report is the only report accessible by the general individuals for their own consumption.

### 5.1.1 Travel Register: Employee

|                                                                                                    | HOME 🜻 VERIFYING AUTHORITY - PROCESS TADA - | REPORT                                                                               |
|----------------------------------------------------------------------------------------------------|---------------------------------------------|--------------------------------------------------------------------------------------|
|                                                                                                    |                                             | ✓ <u>Travel Register: Employee</u>                                                   |
|                                                                                                    |                                             | ✓ Travel Register: Agency                                                            |
| Travel Allowance Claim     Tour Advance Applied      Name: Hemant         ✓ Distance & Station          EMP/CIDWP: 201201 ✓ Employee Mapping          Designation: Senior F         ✓ Travel Register: Individual          Organization: DEPARTMENT OF PUBLIC ACCOUNTS MOF |                                             | ✓ Travel Register: Advance                                                           |
| Name: Hemant       ✓ Distance & Station         EMP/CIDWP: 201201       ✓ Employee Mapping         Designation: Senior F       ✓ Travel Register: Individual         Organization: DEPARTMENT OF FUBLIC ACCOUNTS MOF                                                       |                                             | <ul> <li>✓ Travel Allowance Claim</li> <li>✓ Tour Advance Applied</li> </ul>         |
| EMP/CIDWP: 201201          ✓ Employee Mapping          Designation:       Senior F            ✓ Travel Register: Individual          Organization:       DEPARTMENT OF FUBLIC ACCOUNTS FOR FUBLIC ACCOUNTS MOF                                                             | Name: Hemant                                | ✓ Distance & Station                                                                 |
| Organization: DEPARTMENT OF FUBLIC ACCOUNTS MOF                                                                                                    | EMP/CIDWP: 201201                           | ✓ Employee Mapping                                                                   |
|                                                                                                    | Organization: DePARTM                       | Travel Register: Individual     Individual     Individual     OF OUBLIC ACCOUNTS MOF |

This report contains the list of employee under respective approving authority in the agency. Click on the **List** to view the details of each employee.

|                       | PROCESS TADA -   | REPORT -        |                              |                                                    |
|-----------------------|------------------|-----------------|------------------------------|----------------------------------------------------|
|                       |                  |                 |                              |                                                    |
| Employee Trav         | el Register/     |                 |                              |                                                    |
|                       |                  |                 |                              |                                                    |
|                       |                  |                 | Search:                      |                                                    |
| Sl. 🔺 Employee        | ID/CID/WP Number | Employee Name   | Designation                  | $\ensuremath{\oplus}$ Action $\ensuremath{\oplus}$ |
| 1 201601064           | 94/10309000255   | Tshering Dolkar | Accounts Officer             | [≣ List                                            |
| 2 200701128           | /10811000531     | Kinzang Norbu   | Deputy Chief Finance Officer | ≣ List                                             |
| 3 201001036           | /10607001441     | Dechen Peldon   | Senior Accounts Officer      | ≣List                                              |
| 4 9811004/10          | 0602000312       | Tshering Dorji  | Director                     | ≣List                                              |
| 5 2101184/1           | 1306002312       | Pema Ngawang    | Chief Finance Officer        | i≣ List                                            |
| 6 200501096           | /11704000010     | Sonam Tobgay    | Chief Accounts Officer       | ≣ List                                             |
| Showing 1 to 6 of 6 e | ntries           |                 | Prev                         | vious 1 Next                                       |

You will be able to access the Travel Register of each employee as shown below;

| 5A                          | MPLE                                                                                                    | REPO                                                                          |                                                           |                                         |                                         |                                   |                                |                           |  |
|-----------------------------|----------------------------------------------------------------------------------------------------|-------------------------------------------------------------------------------|-----------------------------------------------------------|-----------------------------------------|-----------------------------------------|-----------------------------------|--------------------------------|---------------------------|--|
|                             | TRAVEL REGISTER                                                                                                    |                                                                               |                                                           |                                         |                                         |                                   |                                |                           |  |
| Na<br>En                    | me & Designation: Sona<br>pployee ID/CID/WP No.:                                                                          | m Tobgay,Chief A<br>200501096/117040                                          | ccounts Officer<br>00010                                  |                                         |                                         |                                   |                                |                           |  |
| Na<br>En<br>Fir<br>SI.      | me & Designation: Sona<br>ployee ID/CID/WP No.:<br>aancial Year: 2020-2021<br>Disbury                                     | ım Tobgay,Chief Ad<br>: 200501096/117040<br>sment                             | 00010<br>Travel Purpose                                   | Dur                                     | ation                                   |                                   | Amount                         |                           |  |
| Na<br>En<br>Fir<br>SI.      | me & Designation: Sona<br>uployee ID/CID/WP No.<br>aancial Year: 2020-2021<br>Disbury<br>Transaction No.                  | m Tobgay,Chief Ad<br>: 200501096/117040<br>sment Date                         | counts Officer<br>00010<br>Travel Purpose                 | Dur                                     | ration<br>To                            | Admitted                          | Amount<br>Adjusted             | Net                       |  |
| Na<br>En<br>Fir<br>SI.      | me & Designation: Sona<br>uployee ID/CID/WP No.;<br>ancial Year: 2020-2021<br>Disbur:<br>Transaction No.<br>4262100011    | m Tobgay, Chief A.<br>200501096/117040<br>sment<br>25/05/2021                 | eDATS presentation to the Cluster Finance<br>Office, Paro | Dur<br>From<br>21/05/2021               | To 22/05/2021                           | Admitted<br>3,864.00              | Amount<br>Adjusted<br>0.00     | Net<br>3,864.0            |  |
| Na<br>En<br>Fir<br>SI.<br>1 | me & Designation: Sona<br>uployee ID/CID/WP No.;<br>ancial Year: 2020-2021<br>Transaction No.<br>4262100011<br>4262100012 | m Tobgay, Chief A.<br>: 200501096/117040<br>sment<br>25/05/2021<br>25/05/2021 | eDATS presentation to the Cluster Finance<br>Office, Paro | Dur<br>From<br>21/05/2021<br>23/05/2021 | ation<br>To<br>22/05/2021<br>28/05/2021 | Admitted<br>3,864.00<br>19,448.00 | Amount Adjusted 0.00 14,000.00 | Net<br>3,864.0<br>5,448.0 |  |

# 5.1.2 Travel Register: Agency

| номе 🏓 | VERIFYING AUTHORITY - PROCESS TADA -           | REPORT                                                               |
|--------|------------------------------------------------|----------------------------------------------------------------------|
|        |                                                | ✓ Travel Register: Employee                                          |
|        |                                                | ✓ <u>Travel Register: Agency</u>                                     |
|        |                                                | ✓ Travel Register: Advance                                           |
|        |                                                | Travel Allowance Claim     Tour Advance Applied                      |
|        | Name: Hemant<br>EMP/CIDWP: 201201              | <ul> <li>Distance &amp; Station</li> <li>Employee Mapping</li> </ul> |
|        | Designation: Senior F<br>Organization: DEPARTM | ✓ Travel Register: Individual                                        |
|        |                                                |                                                                      |

This report contains the list of all the claimants irrespective of their working agency.

Click on **View All** to generate the travel register of the entire agency including the invitee from other agency.

#### ELECTRONIC DAILY ALLOWANCE & TRAVEL SYSTEM: USER MANUAL 2021]

| номе 🧍    | VERIFYING AUTHORITY - PROCESS TAD                      | A - REPORT -   |                        |         |         |           |      |
|-----------|--------------------------------------------------------|----------------|------------------------|---------|---------|-----------|------|
|           | Travel Register: Agency                                |                |                        |         |         |           |      |
| Search:   |                                                        |                |                        |         |         |           |      |
| SL. 🔺     | Purpose 🔶                                              | Name 🔶         | Designation 🔶          | Total 🔶 | Advance | Action    | \$   |
| 1         | Monitoring                                             | Tshering Dorji | Director               | 11364   | 9000    | Auth Bill | )    |
| 2         | eDATS presentation to Cluster Office, MoF, Paro        | Pema Ngawang   | Chief Finance Officer  | 3228    | 0       | Auth Bill |      |
| 3         | eDATS presentation to the Cluster Finance Office, Paro | Sonam Tobgay   | Chief Accounts Officer | 3864    | 0       | Auth Bill |      |
| 4         | Testing                                                | Sonam Tobgay   | Chief Accounts Officer | 19448   | 14000   | Auth Bill |      |
| showing 1 | howing 1 to 4 of 4 entries Previous 1 Next             |                |                        |         |         |           | Next |

| DA                             | IVIPLE KE                                                                                                    | LPUKI                                                                                                    | Royal Governn<br>Ministry o                                                                        | nent of Bhutan<br>f Finance                                                                                                    |                                                                      |                                                  |                                                        |
|--------------------------------|----------------------------------------------------------------------------------------------------|----------------------------------------------------------------------------------------------------|----------------------------------------------------------------------------------------------------|----------------------------------------------------------------------------------------------------|----------------------------------------------------------------------|--------------------------------------------------|--------------------------------------------------------|
|                                |                                                                                                    |                                                                                                    | TRAVEL R                                                                                           | REGISTER                                                                                                    |                                                                      |                                                  |                                                        |
| Nam<br>Finar                   | Name of the Office: DEPARTMENT OF PUBLIC ACCOUNTS<br>Financial Year: 2020-2021                                                                      |                                                                                                    |                                                                                                    |                                                                                                    |                                                                      |                                                  |                                                        |
| SI                             | Purpose                                                                                                    | Data                                                                                                    | Nama                                                                                               | Designation                                                                                                    | Amount                                                               | Advance                                          | Not Amount                                             |
| SI.                            | Purpose                                                                                                    | Date                                                                                                    | Name                                                                                               | Designation                                                                                                    | Amount<br>Admitted                                                   | Advance                                          | Net Amount                                             |
| <b>SI.</b>                     | Purpose                                                                                                    | Date<br>06/05/2021-10/05/2021                                                                                                    | Name Tshering Dorji                                                                                | Designation Director                                                                                                    | Amount<br>Admitted<br>11,364.00                                      | <b>Advance</b><br>9,000.00                       | Net Amount<br>2,364.0                                  |
| <b>SI.</b><br>1<br>2           | Purpose<br>Monitoring<br>eDATS presentation to Cluster<br>Office, MoF, Paro                                                                         | Date<br>06/05/2021-10/05/2021<br>21/05/2021-21/05/2021                                                                               | Name           Tshering Dorji           Pema Ngawang                                               | Designation           Director           Chief Finance Officer                                                                   | Amount<br>Admitted<br>11,364.00<br>3,228.00                          | Advance<br>9,000.00<br>0.00                      | Net Amount<br>2,364.0<br>3,228.0                       |
| <b>SI.</b><br>1<br>2<br>3      | Purpose<br>Monitoring<br>eDATS presentation to Cluster<br>Office, MoF, Paro<br>eDATS presentation to the<br>Cluster Finance Office, Paro            | Date           06/05/2021-10/05/2021           21/05/2021-21/05/2021           21/05/2021-22/05/2021                                 | Name       Tshering Dorji       Pema Ngawang       Sonam Tobgay                                    | Designation           Director           Chief Finance Officer           Chief Accounts Officer                                  | Amount<br>Admitted<br>11,364.00<br>3,228.00<br>3,864.00              | Advance<br>9,000.00<br>0.00                      | Net Amount<br>2,364.0<br>3,228.0<br>3,864.0            |
| <b>SI.</b><br>1<br>2<br>3<br>4 | Purpose<br>Monitoring<br>eDATS presentation to Cluster<br>Office, MoF, Paro<br>eDATS presentation to the<br>Cluster Finance Office, Paro<br>Testing | Date           06/05/2021-10/05/2021           21/05/2021-21/05/2021           21/05/2021-22/05/2021           23/05/2021-28/05/2021 | Name           Tshering Dorji           Pema Ngawang           Sonam Tobgay           Sonam Tobgay | Designation           Director           Chief Finance Officer           Chief Accounts Officer           Chief Accounts Officer | Amount<br>Admitted<br>11,364.00<br>3,228.00<br>3,864.00<br>19,448.00 | Advance<br>9,000.00<br>0.00<br>0.00<br>14,000.00 | Net Amount<br>2,364.0<br>3,228.0<br>3,864.0<br>5,448.0 |

You can also access the traditional form of both travel authorization and travel allowance claim form against each record. The samples are shown at the end of this Section.

# 5.1.3 Travel Register: Advance

|                       | Travel Register: Employee                                                |
|-----------------------|--------------------------------------------------------------------------|
|                       | Tatol Register. Employee                                                 |
|                       | ✓ Travel Register: Agency                                                |
|                       | ✓ Travel Register: Advance                                               |
|                       |                                                                          |
|                       | ✓ Travel Allowance Claim                                                 |
|                       | ✓ Tour Advance Applied                                                   |
| Name: Hemant          | <ul> <li>✓ Distance &amp; Station</li> <li>✓ Employee Mapping</li> </ul> |
| Designation: Senior F | <ul> <li>Employee wapping</li> <li>Travel Register Individual</li> </ul> |
| Organization: DEPARTM | LINE OF FOLLO ACCOUNTS / DEFAILTMENT OF PUBLIC ACCOUNTS MOF              |

This report contains the detailed record of advance payments within the financial year.

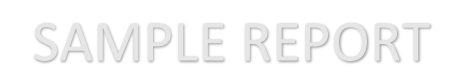

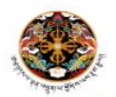

Royal Government of Bhutan Ministry of Finance

#### TOUR ADVANCE DEPARTMENT OF PUBLIC ACCOUNTS

| SI | CID/WP No.  | Employee       | Designation               | Purpose of Travel   | Date                      | Advance   |
|----|-------------|----------------|---------------------------|---------------------|---------------------------|-----------|
| 1  | 10602000312 | Tshering Dorji | Director                  | Monitoring          | 06/05/2021-<br>10/05/2021 | 9,000.00  |
| 2  | 11704000010 | Sonam Tobgay   | Chief Accounts<br>Officer | Testing             | 23/05/2021-<br>28/05/2021 | 14,000.00 |
|    |             | Т              | otal (Accumulated         | per financial year) |                           | 23,000.00 |

# 5.1.4 Travel Allowance Claim

| HOME 🌻 VERIFYING AUTHORITY - PROCESS TADA - | REPORT                                                     |
|---------------------------------------------|------------------------------------------------------------|
|                                             | ✓ Travel Register: Employee                                |
|                                             | ✓ Travel Register: Agency                                  |
|                                             | ✓ Travel Register: Advance                                 |
|                                             | ✓ Travel Allowance Claim                                   |
|                                             | ✓ Tour Advance Applied                                     |
| Name: Hemant                                | ✓ Distance & Station                                       |
| EMP/CIDWP: 201201                           | <ul> <li>Employee Mapping</li> </ul>                       |
| Designation: Senior F                       | ✓ Travel Register: Individual                              |
| Organization: DEPARTM                       | ENT OF FOREIGACCOUNTS / DEFAILTMENT OF PUBLIC ACCOUNTS MOF |
|                                             |                                                            |
|                                             |                                                            |
|                                             |                                                            |
|                                             |                                                            |

This report will be used for processing travel allowance claim in the e-PEMS and it is a legal document to consider the legitimacy of the payment. The Sample Report is depicted in the Section 4.2.2 of this manual.
## 5.1.5 Tour Advance Applied

| E 븆 VERIFYING AUTHORITY 👻 PROCESS TADA 🌱                                            | REPORT -                                                                           |
|-------------------------------------------------------------------------------------|------------------------------------------------------------------------------------|
|                                                                                     | Travel Register: Employee     Travel Register: Agency     Travel Register: Advance |
|                                                                                     | Travel Allowance Claim                                                             |
| Name: Hemant<br>EMP/CIDWP: 201201<br>Designation: Senior F<br>Organization: DEPARTM |                                                                                    |

The Tour Advance Applied report will be also used for processing travel advance requisition of the employee in the e-PEMS and it is also a legal document to consider the legitimacy of the payment. The steps to view and the sample of the report is shown under the Section 4.2.1 of this manual.

## 5.1.6 Distance & Station

| <ul> <li>Travel Register: Employee</li> <li>Travel Register: Agency</li> <li>Travel Register: Advance</li> <li>Travel Register: Advance</li> <li>Travel Register: Advance</li> <li>Travel Allowance Claim</li> <li>Tour Advance Applied</li> </ul> Name: Hemant Distance & Station EMP/CIDWP: 201201 < Employee Mapping Designation: Senior F Travel Register: Individual Organization: DEPARTMENT OF PUBLIC ACCOUNTS MOF | HOME 🌻 VERIFYING AUTHORITY 👻 PROCESS TADA 👻    | REPORT                        |
|----------------------------------------------------------------------------------------------------|------------------------------------------------|-------------------------------|
| <ul> <li>Travel Register: Advance</li> <li>Travel Register: Advance</li> <li>Travel Allowance Claim</li> <li>Tour Advance Applied</li> <li>Name: Hemant</li> <li>✓ Distance &amp; Station</li> <li>EMP/CIDWP: 201201</li> <li>Employee Mapping</li> <li>Designation: Senior F</li> <li>Travel Register: Individual</li> <li>Organization: DEPARTMENT OF FUBLIC ACCOUNTS MOF</li> </ul>                                    |                                                | ✓ Travel Register: Employee   |
|                                                                                                    |                                                | ✓ Travel Register: Agency     |
|                                                                                                    |                                                | ✓ Travel Register: Advance    |
| ✓ Travel Allowance Claim           ✓ Tour Advance Applied           Name: Hemant           EMP/CIDWP: 201201           ✓ Employee Mapping           Designation: Senior F           ✓ Travel Register: Individual           Organization: DEPARTMENT OF FUBLIC ACCOUNTS MOF                                                                                                    |                                                |                               |
| ✓ Tour Advance Applied      Name: Hemant     ✓ Distance & Station      EMP/CIDWP: 201201 ✓ Employee Mapping      Designation: Senior F     ✓ Travel Register: Individual      Organization: DEPARTMENT OF FUBLIC ACCOUNTS MOF                                                                                                    |                                                | ✓ Travel Allowance Claim      |
| Name: Hemant       Distance & Station         EMP/CIDWP: 201201       Employee Mapping         Designation: Senior F       Travel Register: Individual         Organization: DEPARTMENT OF FUBLIC ACCOUNTS MOF                                                                                                    |                                                | ✓ Tour Advance Applied        |
| Name:       Hemant         EMP/CIDWP:       201201         Employee       Mapping         Designation:       Senior F         Travel Register:       Individual         Organization:       DEPARTMENT OF TOBLE ACCOUNTS / DEFARTMENT OF PUBLIC ACCOUNTS MOF                                                                                                    |                                                |                               |
| EMP/CIDWP: 201201                                                                                                    | Name: Hemant                                   | ✓ Distance & Station          |
| Designation: Senior F Travel Register: Individual<br>Organization: DEPARTMENT OF FUBLIC ACCOUNTS MOF                                                                                                    | EMP/CIDWP: 201201                              | ✓ Employee Mapping            |
|                                                                                                    | Designation: Senior F<br>Organization: DEPARTM | ✓ Travel Register: Individual |
|                                                                                                    |                                                |                               |

This report contains the distance and station recorded in the system till date. The report can be generated dzongkhag wise and can be used for cross checking the missing information.

| Distance by Dzongkhag/Thromde |  |
|-------------------------------|--|
| Dzongkhag Select Dzongkhag 🗸  |  |
| Show                          |  |
|                               |  |

| Distance by Dzongkhag/T | hromde                                                                                                    |          |
|-------------------------|----------------------------------------------------------------------------------------------------|----------|
| Dzongkhag               | Select Dzongkhag                                                                                                    | ~        |
|                         | Select Dzongkhag<br>BUMTHANG<br>CHHUKHA<br>DAGANA<br>GASA<br>HAA<br>LHUENTSE<br>MONGAR<br>PARO<br>PEMAGATSHEL<br>PUNAKHA<br>SAMDRUP JONGKHAR<br>SAMDRUP JONGKHAR<br>SAMTSE<br>SARPANG<br>THIMPHU<br>TRASHIGANG<br>TRASHIYANGTSE<br>TRONGCA |          |
| Copyrig<br>Minis        | TRONGSA<br>TSIRANG<br>WANGDUE PHODRANG                                                                                                    | <b>.</b> |

## 5.1.7 Employee Mapping

| OME 🌻 VERIFYING AUTHORITY - PROCESS TADA - | REPORT -                      |
|--------------------------------------------|-------------------------------|
|                                            | ✓ Travel Register: Employee   |
|                                            | ✓ Travel Register: Agency     |
|                                            | ✓ Travel Register: Advance    |
| -                                          |                               |
|                                            | ✓ Travel Allowance Claim      |
|                                            | ✓ Tour Advance Applied        |
| -                                          |                               |
| Name: Hemant                               | ✓ Distance & Station          |
| EMP/CIDWP: 201201                          | ✓ Employee Mapping            |
| Designation: Senior F                      | ✓ Travel Register: Individual |
|                                            |                               |

This report contains the details of employees mapped under each approving authority. This report will be useful for the administrators to cross check the correctness of the mapping in each agency/department/division/section/sector/unit.

## 5.1.8 Travel Register: Individual

| HOME | REPORT                        |  |
|------|-------------------------------|--|
|      | ✓ Travel Register: Individual |  |
|      |                               |  |
|      | S Dashboard                   |  |
|      | You are logged in!            |  |
|      | GENERAL                       |  |

This report is a detailed individual report for personal consumption and it is accessible only to individual concern.

Click **View All** to view the individual travel register for one financial year. The following report will be generate for individual use.

|                                                        |                       | Sea       | arch:         |
|--------------------------------------------------------|-----------------------|-----------|---------------|
| Sl. 🔺 Purpose                                          | 🚔 Date                | Amount    | Action        |
| eDATS presentation to the Cluster Finance Office, Paro | 21/05/2021-22/05/2021 | 3,864.00  | Auth 🖪 Bill   |
| Testing                                                | 23/05/2021-28/05/2021 | 19,448.00 | 🖉 Auth 🔀 Bill |
| owing 1 to 2 of 2 entries                              |                       |           | Previous 1 N  |
|                                                        |                       |           |               |
|                                                        |                       |           |               |
|                                                        |                       |           |               |

TRAVEL REGISTER

Name of the Office: DEPARTMENT OF PUBLIC ACCOUNTS Name & Designation: Sonam Tobgay, Chief Accounts Officer Employee ID/CID/WP No.: 200501096/11704000010 Financial Year: 2020-2021

| C1                   | Disbursment          |                 | Tana Damasa                                               | Dur              | ation                   |           | Amount    |          |
|----------------------|----------------------|-----------------|-----------------------------------------------------------|------------------|-------------------------|-----------|-----------|----------|
| Transaction No. Date | Transaction No. Date | i ravei rurpose | From                                                      | То               | Admitted                | Adjusted  | Net       |          |
| 1                    | 4262100011           | 25/05/2021      | eDATS presentation to the Cluster Finance<br>Office, Paro | 21/05/2021       | 22/05/2021              | 3,864.00  | 0.00      | 3,864.00 |
| 2                    | 4262100012           | 25/05/2021      | Testing                                                   | 23/05/2021       | 28/05/2021              | 19,448.00 | 14,000.00 | 5,448.00 |
|                      |                      |                 |                                                           | Total (Accumulat | ted per financial year) | 23,312.00 | 14,000.00 | 9,312.00 |

You can also generate the travel authorization form and travel allowance claim forms in traditional format.

Sample Report in traditional format are as follows;

a) Travel Authorization Form

| Royal Government of Bhutan                                                                                                 |                                        | TRAVEL AUTHO                              | ۶<br>RIZATIO                           | Agency:DEPARTMENT O<br>PUBLIC ACCOUNTS MOF              | FAM-4.<br>F PUBLIC ACCOUNTS / DEPARTMENT OF |
|----------------------------------------------------------------------------------------------------|----------------------------------------|-------------------------------------------|----------------------------------------|---------------------------------------------------------|---------------------------------------------|
| Name of Employee: Sonam Tobga<br>CIDWP No.:11704000010<br>Position Title: Chief Accounts Off<br>Purpose of Travel: Testing | y<br>icer                              | Position Lev<br>TPN: SAP72<br>Account Nur | el: P1<br>2393<br>nber: 10037.         | 3434                                                    | Number: 4262100012<br>Date: 25-05-2021      |
| From                                                                                                    |                                        | То                                        |                                        | Travel Mode                                             | Halt                                        |
| Station                                                                                                    | Date                                   | Station                                   | Date                                   |                                                         |                                             |
|                                                                                                    | 23/05/2021                             | BUMTHANG                                  | 23/05/2021                             | Private Car                                             | BUMTHANG                                    |
| THIMPHU                                                                                                    |                                        |                                           | 1                                      |                                                         |                                             |
| THIMPHU<br>BUMTHANG                                                                                                    | 24/05/2021                             | MONGAR                                    | 24/05/2021                             | Private Car                                             | MONGAR                                      |
| THIMPHU<br>BUMTHANG<br>MONGAR                                                                                              | 24/05/2021<br>25/05/2021               | MONGAR<br>BUMTHANG                        | 24/05/2021<br>25/05/2021               | Private Car<br>Private Car                              | MONGAR<br>BUMTHANG                          |
| THIMPHU<br>BUMTHANG<br>MONGAR<br>BUMTHANG                                                                                  | 24/05/2021<br>25/05/2021<br>26/05/2021 | MONGAR<br>BUMTHANG<br>THIMPHU             | 24/05/2021<br>25/05/2021<br>26/05/2021 | Private Car<br>Private Car<br>Government / Pool Vehicle | MONGAR<br>BUMTHANG<br>THIMPHU               |

b) Travel Allowance Claim

| Royal Government of Bhutan                  |                                                                     |                                                                      |                                                          | FAM Agency:DEPARTMENT OF PUBLIC ACCOUNTS / DEPARTMENT OF PUBLIC ACCOUNTS MOF |                                          |                                                         |               |                         |            | <i>AM-4.1</i><br>DF |        |
|---------------------------------------------|---------------------------------------------------------------------|----------------------------------------------------------------------|----------------------------------------------------------|------------------------------------------------------------------------------|------------------------------------------|---------------------------------------------------------|---------------|-------------------------|------------|---------------------|--------|
| Name<br>CIDW<br>Positic<br>Purpos           | of Employ<br>P No.: <b>117</b><br>on Title: <b>C</b><br>se of Trave | /ee: Sonam Tobgay<br>04000010<br>hief Accounts Officer<br>d: Testing |                                                          | Position TPN: SA                                                             | Level: P1<br>P72393<br>Number: 100373434 |                                                         | Numb<br>Date: | er: 426210<br>25-05-202 | 0012<br>21 |                     |        |
|                                             |                                                                     | From                                                                 |                                                          |                                                                              | То                                       |                                                         | Daily         | Mileage                 | Porter     | Actual              | Total  |
| Date                                        | Time                                                                | Station                                                              | Date                                                     | Time                                                                         | Statio                                   | on ·                                                    | Allowance     |                         | / Pony     | Expense             |        |
| 23/05/2021                                  | 09:00:00                                                            | THIMPHU                                                              | 23/05/2021                                               | 17:00:00                                                                     | BUMTHANG                                 |                                                         | 1500          | 4272                    | 0          | 0                   | 5773   |
| 24/05/2021                                  | 09:00:00                                                            | BUMTHANG                                                             | 24/05/2021                                               | 17:00:00                                                                     | MONGAR                                   |                                                         | 1500          | 3088                    | 0          | 0                   | 458    |
| 25/05/2021                                  | 09:00:00                                                            | MONGAR                                                               | 25/05/2021                                               | 17:00:00                                                                     | BUMTHANG                                 |                                                         | 1500          | 3088                    | 0          | 0                   | 458    |
| 26/05/2021                                  | 09:00:00                                                            | BUMTHANG                                                             | 26/05/2021                                               | 17:00:00                                                                     | TRONGSA                                  |                                                         | 1500          | 0                       | 0          | 0                   | 150    |
| 27/05/2021                                  | 09:00:00                                                            | TRONGSA                                                              | 27/05/2021                                               | 17:00:00                                                                     | WANGDUE PHODRANG                         |                                                         | 1500          | 0                       | 0          | 0                   | 150    |
| 28/05/2021                                  | 09:00:00                                                            | WANGDUE PHODRANG                                                     | 28/05/2021                                               | 12:00:00                                                                     | PUNAKHA                                  |                                                         | 1500          | 0                       | 0          | 0                   | 150    |
| 28/05/2021                                  | 12:01:00                                                            | PUNAKHA                                                              | 28/05/2021                                               | 17:00:00                                                                     | THIMPHU                                  |                                                         | 0             | 0                       | 0          | 0                   | (      |
|                                             |                                                                     |                                                                      |                                                          | Grand '                                                                      | Fotal                                    |                                                         |               |                         |            |                     | 1944   |
| Estimated T<br>Advance Ad                   | raveling Ex<br>Imitted: Nu                                          | penses: Nu.19448<br>14000                                            | SAN                                                      | MPL                                                                          | E REPORT                                 |                                                         |               |                         | N          | let Amount:         | Nu.544 |
| Sonam Tobgay<br>Employee<br>Date:25/05/2021 |                                                                     |                                                                      | Tshering Dorji<br>Approving Authority<br>Date:25/05/2021 |                                                                              |                                          | Hemant Gurung<br>Verifying Authority<br>Date:25/05/2021 |               |                         |            |                     |        |